Федеральное государственное бюджетное образовательное учреждение высшего образования «Северный государственный медицинский университет» Министерства здравоохранения Российской Федерации

РУКОВОДСТВО ПО РЕГИСТРАЦИИ НА ИНТЕРНЕТ-ПОРТАЛЕ EDU.ROSMINZDRAV.RU

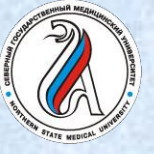

#### ПОРТАЛ НЕПРЕРЫВНОГО МЕДИЦИНСКОГО И ФАРМАЦЕВТИЧЕСКОГО ОБРАЗОВАНИЯ

- Войти на Портал edu.rosminzdrav.ru
- Перейти в раздел
   «Специалистам»
   на страницы:
- -для допуска к аккредитации **«Пятилетние циклы обучения»** или
- -для допуска к сертификации «Обучение вне пятилетних циклов»

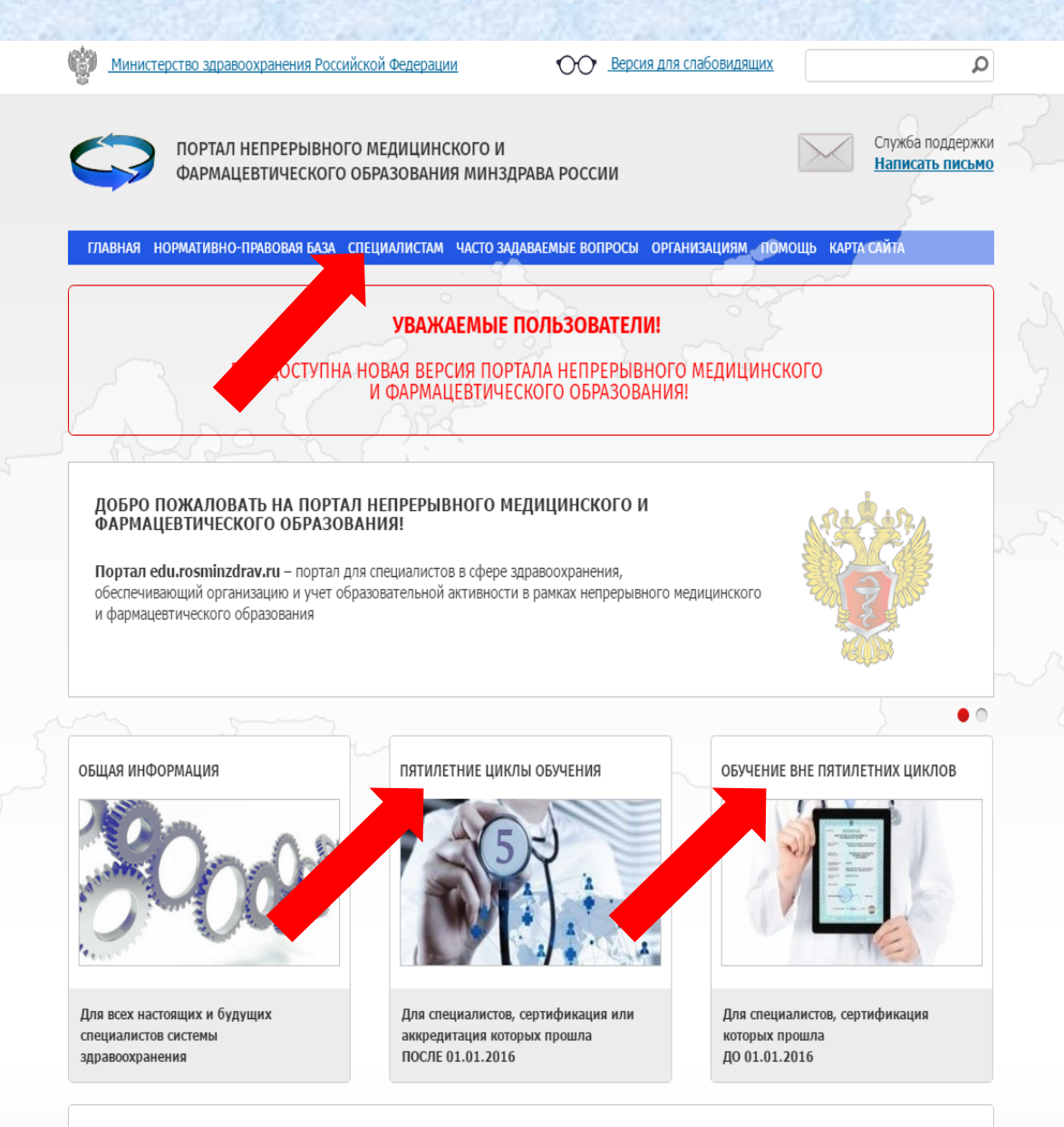

ПРЕДОСТАВЛЕНИЕ И КОНТРОЛЬ ОБРАЗОВАТЕЛЬНЫХ УСЛУГ

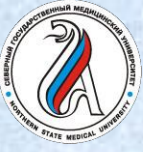

- Войти на страницу регистрации в Личном кабинете специалиста
- Зарегистрироваться, заполнив все обязательные поля, в том числе СНИЛС и адрес личной электронной почты

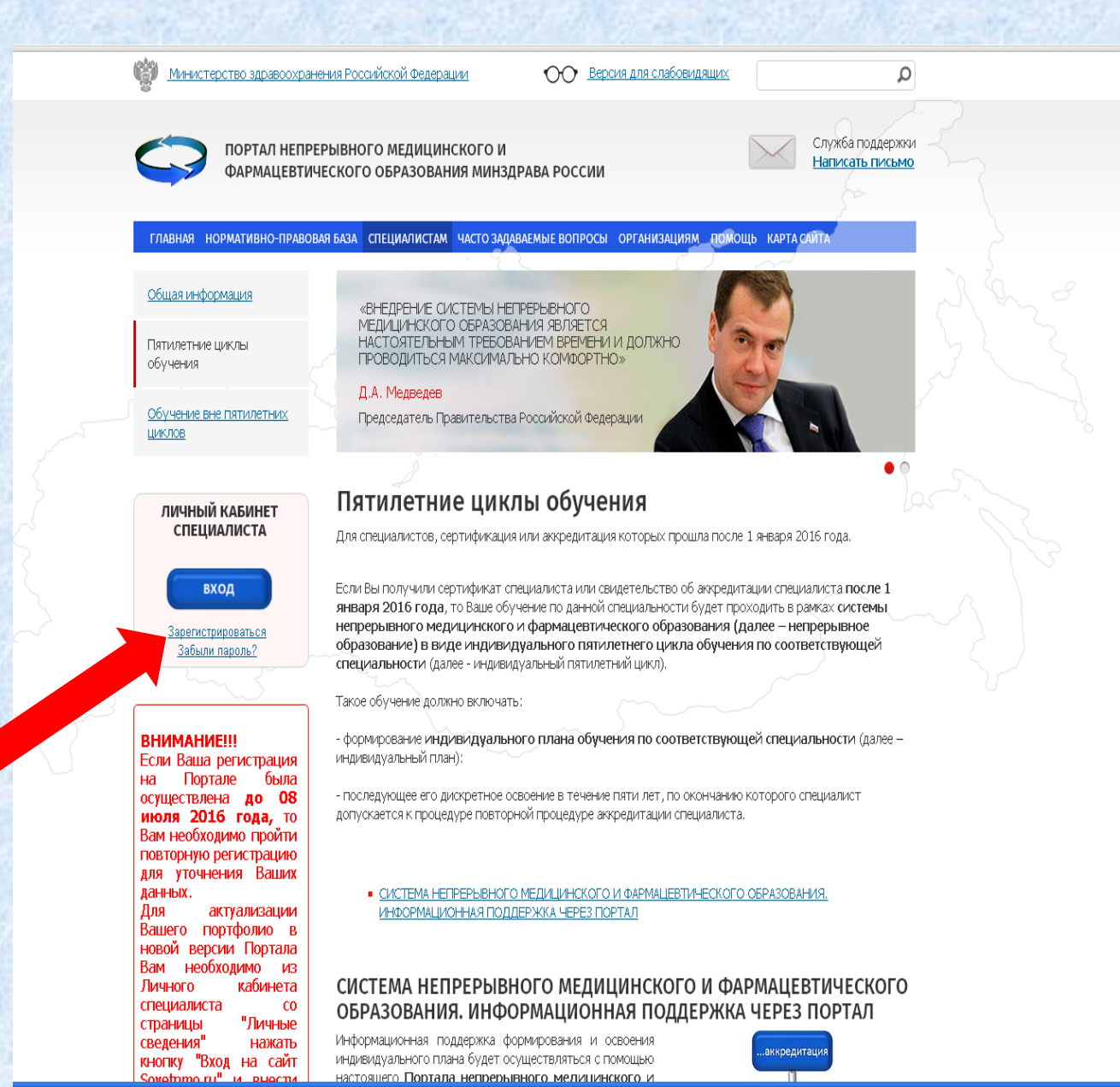

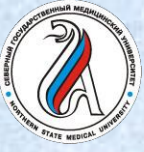

- Зарегистрироваться
- Заполнить все поля
- Получить на указанном адресе электронной почты логин и пароль
- Внести логин (СНИЛС) и пароль и открыть Личный кабинет специалиста

| https://ssmf.edu.rosminzdrav.ru/resources/login_content                                                                                                    | /registr.html                          |                            | ĺ                                        |
|----------------------------------------------------------------------------------------------------|----------------------------------------|----------------------------|------------------------------------------|
| Адрес электронной почты (на него будет выслан логин и<br>пароль):                                                                                                    |                                        | вания минздрава россии     |                                          |
| СНИЛС:                                                                                                    |                                        |                            |                                          |
| Фамилия:                                                                                                    |                                        |                            |                                          |
| Имя:                                                                                                    |                                        |                            |                                          |
| Отчество:                                                                                                    |                                        |                            |                                          |
| Дата рождения (ДД.ММ.ГГГГ):                                                                                                    |                                        |                            |                                          |
| Пол:                                                                                                    | Мужской 🔻                              |                            |                                          |
| Номер телефона:                                                                                                    |                                        |                            |                                          |
| Я разрешаю использовать свои личные данные для<br>обработки и формирования документов, необходимых для<br>прохождения обучения по программам дополнительного<br>профессионального образования и на нероприятиях<br>непрерывного новши | ×                                      | 2                          |                                          |
| Обратите внимание на правильность внесенных данных, посл<br>внесение изменений в ФИО, дату рождения и СНИЛС будет воз<br>направление заявки в техподдержку портала!                                                                   | е их сохранения,<br>можно только через | Вход в систему             |                                          |
| Я не робот ССАРТСН                                                                                                    | A                                      | Логин:                     |                                          |
| ОК                                                                                                    |                                        | Пароль:<br>Войти в систему | <u>Зарелистоироваться</u><br>Забы тородо |
|                                                                                                    |                                        |                            |                                          |
| 3                                                                                                    |                                        | Гомощь                     |                                          |

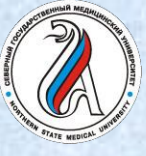

### ПОРТАЛ НЕПРЕРЫВНОГО МЕДИЦИНСКОГО И ФАРМАЦЕВТИЧЕСКОГО ОБРАЗОВАНИЯ

ГЛАВНАЯ

МЕНЮ РАЗДЕЛОВ ТЕХПОДДЕРЖКА

- Войти в личный кабинет
- Выбрать пункт • «Личные сведения»
- Заполнить все поля •
- Обязательно войти на сайт sovetnmo.ru

| 🔷 Лициный кабинет                                               | Личные сведения                                                                                                    |                                                                                                    |                                                                                                    |
|-----------------------------------------------------------------|----------------------------------------------------------------------------------------------------|----------------------------------------------------------------------------------------------------|----------------------------------------------------------------------------------------------------|
| Общая информация<br>Личные сведения<br>Для допуска к аккредь им | Если Вами был<br><u>техподдержи</u>                                                                                                    | и указаны при регистрации оши                                                                                                    | ибочные ФИО, дата рождения или СНИЛС, или у Вас произошла смена ФИО, то Вам необходимо обратиться в <mark>службу</mark><br>µих подтверждающих документов.                                                                                                    |
| Для допуска к сертификации                                      | -                                                                                                    |                                                                                                    |                                                                                                    |
| индивидуальное расписание                                       | Фамилия                                                                                                    | Имя                                                                                                    | Огчество                                                                                                    |
| Образовательное портфолио                                       |                                                                                                    | Ольга                                                                                                    |                                                                                                    |
|                                                                 | Ron                                                                                                    | Год рохдения                                                                                                    |                                                                                                    |
|                                                                 | Женский                                                                                                    |                                                                                                    |                                                                                                    |
|                                                                 | снилс                                                                                                    |                                                                                                    |                                                                                                    |
|                                                                 | E-mail*                                                                                                    |                                                                                                    |                                                                                                    |
|                                                                 | Телефон                                                                                                    |                                                                                                    |                                                                                                    |
|                                                                 | Дополнительны й телефон<br>Сведения обо и<br>Личность подти<br>документов, не<br>дополнительно<br>непрерывного и<br>Для прохождения за<br>образовательным и<br>Координационного с<br>фармацеятического<br>sovetnmo.ru".<br>После прохождения<br>нажать кнопку "Вхо,<br>Если Вы уже были з<br>года) или на сайте si | нне присутствуют в Федераль<br>верждена<br>пользовать свои личные данн<br>обходимых для прохождения<br>го профессионального образо<br>недицинского образования<br>вочных и учета образования<br>вочных и учета образования<br>образования (sovetnmo.ru), н<br>регистрации, Вы должны вер<br>д на сайт sovetnmo.ru" и ввест<br>д на сайт sovetnmo.ru, в<br>деитстрированы на сайте еб<br>оvenmo.ru, Вам необходимо н | ном регистре медицинских работников<br>ные для обработки и формирования<br>обучения по программам<br>ования и на мероприятиях<br>ной активности по очным<br>о зарегистрироваться на сайте<br>ного медицинского и<br>ажае на кнопку "Вход на сайт<br>исто и пароль.<br>и исто пи са и пароль. |
|                                                                 | Вход на с                                                                                                    | айт sovetnmo.ru                                                                                                    | 3                                                                                                    |

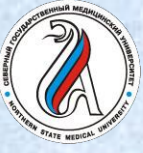

#### ПОРТАЛ НЕПРЕРЫВНОГО МЕДИЦИНСКОГО И ФАРМАЦЕВТИЧЕСКОГО ОБРАЗОВАНИЯ

Зарегистрироваться на сайте Координационного совета

⊢ → C

- Если ранее регистрировались, то войти в личный кабинет
- Если специальность одна, то строки «2-я специальность» и «3я специальность» оставить без изменений

| www.sovetnmo.ru/cur_user/reg.html?SSr=340133a25d10fffffff27c07e00b110a223                         | 31-51ee                                                                       |
|---------------------------------------------------------------------------------------------------|-------------------------------------------------------------------------------|
| КООРДИНАЦИОННЫЙ СОВЕ<br>ПО РАЗВИТИЮ НЕПРЕРЫВНОГ<br>МЕДИЦИНСКОГО<br>ФАРМАЦЕВТИЧЕСКОГ<br>ОБРАЗОВАНИ | т министерство<br>о здравоохранения<br>и российской<br>о федерации            |
| ГЛАВНАЯ НМО 🕶 КОМИССИЯ                                                                            | <ul> <li>ОРГАНИЗАЦИИ - ВОПРОСЫ ФОРУМ КОНТАКТЫ</li> <li>Q</li> </ul>           |
| Регистрация<br>Заполните указанные поля и нажми                                                   | ите кнопку "зарегистрироваться". Поля помеченные * обязательны для заполнения |
| Фамилия *                                                                                         | 1                                                                             |
| Имя, Отчество *                                                                                   |                                                                               |
| Специальность *                                                                                   | • организация здравоохранения и общественное здоровье                         |
| 2-я специальность *                                                                               | <ul> <li>тералия</li> </ul>                                                   |
| 3-я специальность *                                                                               | <ul> <li>тералия</li> </ul>                                                   |
| Страна/Регион *                                                                                   | <ul> <li>Россия</li> <li>РФ, Москва</li> </ul>                                |
| снилс                                                                                             | Связать                                                                       |
| e-mail *                                                                                          | зтот электронный адрес будет использоваться для входа на сайт                 |
| Пароль *                                                                                          |                                                                               |
| Подтвердите пароль *                                                                              | A                                                                             |
| Текст на картинке *                                                                               | 2769                                                                          |

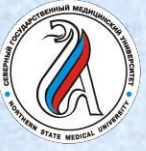

#### ПОРТАЛ НЕПРЕРЫВНОГО МЕДИЦИНСКОГО И ФАРМАЦЕВТИЧЕСКОГО ОБРАЗОВАНИЯ

Вернуться на Портал непрерывного медицинского и фармацевтического образования

| > | C |  | https:/ | /ssmf | .edu.ros | minzdrav | /.ru/?p | erspective= | medstaff |
|---|---|--|---------|-------|----------|----------|---------|-------------|----------|
|---|---|--|---------|-------|----------|----------|---------|-------------|----------|

📿 гл

| 💭 ГЛАВНАЯ МЕНЮ РАЗД                                                                                                    | ЕЛОВ ТЕХПОДДЕРЖКА                                                                                                    |                                                                                                    |                                                                                                    |
|----------------------------------------------------------------------------------------------------|----------------------------------------------------------------------------------------------------|----------------------------------------------------------------------------------------------------|----------------------------------------------------------------------------------------------------|
| Личный кабинет                                                                                                    | Личные сведения                                                                                                    |                                                                                                    |                                                                                                    |
| Общая информация<br>Личные сведения<br>Для допуска к аккредитации<br>Для допуска к сертификации<br>Индивидуальное расписание<br>Образовательное портфолио | На странице "Личнь<br>• изменить свои кон<br>Для зтого измените злег<br>Если Вами были указа<br><u>техподдержки</u> , приложи                                                                                                    | ие сведения" Вы можете:<br>пактные данные.<br>ктронную почту/телефон и нажмите<br>ны при регистрации ошибочные<br>ив сканы соответствующих подтве                                                              | те кнопку <mark>Сохранить</mark> .<br>le ФИО, дата рождения или СНИЛС, или у Вас произошла смена ФИО, то Вам необходимо обратиться в <u>службу</u><br>зерждающих документов. |
|                                                                                                    | Фанилия<br>Пол<br>Женский                                                                                                    | Имя<br>Ольга<br>Год рохдения                                                                                                    |                                                                                                    |
|                                                                                                    | Снипс<br>Е-mail*<br><br>Телефон<br>Дополнительный телефон                                                                                                    |                                                                                                    |                                                                                                    |
|                                                                                                    | <ul> <li>Сведения обо мне прия</li> <li>Личность подтвержден</li> <li>Я разрешаю использов<br/>документов, необходим<br/>дополнительного проф<br/>непрерывного медицин</li> <li>Вы одновременно имеете до<br/>непрерывного медицинского</li> </ul> | сутствуют в Федеральном реги<br>а<br>ать свои личные данные для о<br>ых для прохождения обучения<br>есского образования<br>иского образования<br>эступ к сайту Координационног<br>э и фармацевтического образо | истре медицинских работников<br>обработки и формирования<br>ия по программам<br>и на мероприятиях<br>эго совета по развитию<br>ования (sovetnmo.ru).                         |

| ) Портал непрерывного обра ×                                                                                                    |                                                                                                    |                                                                                                    |
|----------------------------------------------------------------------------------------------------|----------------------------------------------------------------------------------------------------|----------------------------------------------------------------------------------------------------|
| ← → C Attps://ssmf.e                                                                                                    | du.rosminzdrav.ru/?perspective=medstaff                                                                                                    | ₽ ☆ <b>=</b>                                                                                                    |
| С ГЛАВНАЯ МЕНЮ РАЗД                                                                                                    | ЕЛОВ ТЕХПОДДЕРЖКА                                                                                                    | 🧯 🍳 🔍 выход                                                                                                    |
| <ul> <li>С Славная меню разд</li> <li>Главная меню разд</li> <li>Главная меню разд</li> <li>Личный кабинет</li> <li>Общая информация<br/>Для допуска к аккредитации<br/>Для допуска к асертификации<br/>Индивидуальное расписание<br/>Образовательное портфолио</li> </ul> | durosminadrav ru//perspective=medstaff<br>EXR3 TEXRODAREVXXA<br>Course redopmauxe<br>Ceepsyste<br>Ceepsyste<br>Ceepsyste<br>Ceepsyste<br>Catavans Leon Kontraktive gamese has chanked in a contraktive ceedenum";<br>a doBarth (course) madesayaansek namkee eedenum";<br>a doBarth (course) madesayaansek namkeeme eedenum";<br>a doBarth (course) madesayaansek namkeeme eedenum";<br>a doBarth (course) madesayaansek namkeeme eedenum";<br>a doBarth (course) madesayaansek namkeeme eedenum";<br>a doBarth (course) madesayaansek namkeeme eedenum";<br>a doBarth (course) madesayaansek namkeeme eedenum";<br>a doBarth (course) madesayaansek namkeeme eedenum";<br>a doBarth (course) madesayaansek namkeeme eedenum";<br>a doBarth (course) madesayaansek namkeeme eedenum ("Internative Ceedenum";<br>a doBarth (course) madesayaansek namkeeme eedenum";<br>a doBarth (course) madesayaansek debarteeme eedenum on consequenteeme eedenum ("Internative Ceedenum");<br>a doBarth (course) madesayaansek debarteeme eedenum on consequenteeme eedenum ("Internative Ceedenum");<br>a doBarth (course) madesayaansek debarteeme eedenum on consequenteeme eedenum on consequenteeme eedenum on consequenteeme eedenum on consequenteeme eedenum on consequenteeme eedenum on consequenteeme eedenum on consequenteeme eedenum on consequenteeme eedenum on consequenteeme eedenum on consequenteeme eedenum on consequenteeme eedenum on consequenteeme eedenum ("Internative Coepsecenteeme eedenum eedenum eedenum eedenum noordeenum");<br>b constant becontameree eedenum eedenum a transeeme eedenum eedenum eedenu | <ul> <li>Перейти в пункт<br/>меню - «Для допуска<br/>к аккредитации»,<br/>если сертификат<br/>получен после<br/>01.01.2016</li> <li>Или</li> <li>Перейти в пункт<br/>меню - «Для<br/>допуска к</li> </ul> |
|                                                                                                    |                                                                                                    | сертификации»<br>если сертификат<br>получен до<br>01.01.2016                                                                                                    |

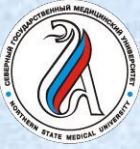

| 🤣 Личный кабинет                                                                                                    | Индивидуальные циклы                                                                                                    |
|----------------------------------------------------------------------------------------------------|----------------------------------------------------------------------------------------------------|
| Общая информация                                                                                                    | Свернуть                                                                                                    |
| Оздол міформация<br>Личные сведения<br>Для допуска к аккредитации<br>Для допуска к сертификации<br>Индивидуальное расписание<br>Образовательное портфолио | ДЛЯ ДОПУСКА К СЕРТИФИКАЦИИ<br>На данной странице Вы можете:<br>• добавить (создать) один или несколько индивидуальных циклов обучения по специальностям на вкладке "Индивидуальные циклы";                                                                                                    |
|                                                                                                    | • формировать и контролировать выполнение индивидуального плана по каждому индивидуальному циклу на вкладке "Индивидуальные планы и их<br>выполнение".                                                                                                    |
|                                                                                                    | Если Вы еще не включены в индивидуальный цикл обучения по специальности, то <b>на вкладке "Индивидуальные циклы"</b> нажмите в шапке таблицы <i>"Индивидуальные циклы обучения по специальности"</i> кнопку (Добавить). В открывшемся окне<br>выберите специальность, введите точные данные о последнем сертификате, полученим <b>ДО 1 января 2016 года (ВАЖНО!)</b> по соответствующей специальности, и приоритетную образовательную организацию для обучения по дополнительным<br>профессиональным протраммам повышения квалификации (т.е. организацию, циклы по программам которой отображаются в первую очередь). Вы можете изменить приоритетную образовательную организацию, нажав кнопку<br>Редактировать приоритетную образовательную организацию, в стоблика которой отображаются в первую очередь). Вы можете изменить приоритетную образовательную организацию, нажав кнопку<br>в шапке верхней таблицы. |
|                                                                                                    | Формировать индивидуальный план и осваивать образовательные мероприятия Вы можете с момента вступления в индиывидуальный цикл обучения по специальности до прохождения процедуры сертификации.<br>В таблице <i>"Выполнение индивидуального плана по годам по специальности:</i> " автоматически будут отображаться сведения о выполнении Вами индивидуального плана по годам по индивидуальному циклу, выбранному в первой таблице.                                                                                                    |
|                                                                                                    | Индивидуальные циклы обучения по специальности<br>Добавить Редактировать Предактировать приоритетную образовательную организацию                                                                                                    |
|                                                                                                    | Переход в план Вазвание цикла обучения Специальность Дата начала Дата сиончания Приоритетная образовательная организация Статус                                                                                                    |
|                                                                                                    | <ul> <li>Добавить индивидуальный цикл обучения<br/>(образовательную траекторию) по специальности</li> </ul>                                                                                                    |

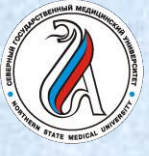

### ПОРТАЛ НЕПРЕРЫВНОГО МЕДИЦИНСКОГО И ФАРМАЦЕВТИЧЕСКОГО ОБРАЗОВАНИЯ

Выбрать
 специальность

| 🧼 Личный кабинет                                                                                                   | Индивидуальные циклы                                                                                                    |                                                                                                    |                    |
|----------------------------------------------------------------------------------------------------|----------------------------------------------------------------------------------------------------|----------------------------------------------------------------------------------------------------|--------------------|
| Общая информация<br>Личные свеления                                                                                | Свернуть                                                                                                    | Добавление пятилетнего цикла                                                                                                    | ×                  |
| Для допуска к аккредитации<br>Для допуска к сертификации<br>Индивидуальное расписание<br>Образовательное портфолио | ДЛЯ ДОПУСКА К СЕРТИФИКА<br>На данной странице Вы может<br>• добавить (создать) один или н<br>• формировать и контролиров-<br>выполнение".                                                                                                    | Специаљность*<br>*- обязательно для заполнения<br>Обратите внимание на правильность внесенных данных, после их сохранения, внесе,<br>возможно только через направление заявки в техподдержку портала.<br>Приоритетная образовательная организация может быть изменена самостоятельно. | ×                  |
|                                                                                                    | Если Вы еще не включены в индиви<br>выберите специальность, введите то<br>профессиональным программам по<br>Реактировать приоритетную образователь<br>Формировать индивидуальный план и<br>В таблице <i>"Выполнение индивидуаль</i><br>Индивидуальные циклы обучения по специ<br>Добевить Редактировать Удалить Редактир<br>Переход в<br>план Название<br>Нет записей |                                                                                                    | ь<br>сру<br>1<br>р |

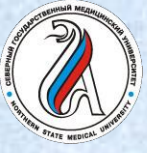

#### ПОРТАЛ НЕПРЕРЫВНОГО МЕДИЦИНСКОГО И ФАРМАЦЕВТИЧЕСКОГО ОБРАЗОВАНИЯ

Выбрать
 специальность из
 предложенного
 списка

Для

Инд Обл

| сведения                                                                                                    |                                                                                                    | Добавление пятилетнего цикла                                                                                                    | :                  |
|----------------------------------------------------------------------------------------------------|----------------------------------------------------------------------------------------------------|----------------------------------------------------------------------------------------------------|--------------------|
| зедения<br>ска к аккредитации<br>ска к сертификации<br>уальное расписание<br>ательное портфолио<br>е<br>с<br>с<br>с<br>с<br>с<br>с<br>с<br>с | ДЛЯ ДОПУСКА К СЕРТИФИКА<br>На данной странице Вы может<br>• добавить (создать) один или н<br>• формировать и контролиров<br>выполнение".<br>Слаш<br>Возм<br>Прио<br>Если Вы еще не включены в индиви<br>выберите специальность, введите то<br>профессиональным программам по<br>Редактировать индивидуальный план<br>В таблице "Вылолнение индивидуаль | альность*  Авзательно для заполнения  тите внимание на правильность внесенных данных, после их сохранения, внесеножно только через направление заявки в техподдержку портала.  Выберите специальность  Сс  Начинается с (Сtrl+B)  Авиационная и космическая медицина Акушерство и гинекология Аллергология и иммунология Анстезиология реаниматология Бытетениология | ие изменений будет |
| Индив<br>Добае<br>пере<br>ли<br>Нет за                                                                                                    | идуальные циклы обучения по специ<br>эить Редактировать Уделить Редакти<br>аход в Названи<br>писей                                                                                                    | Вирусология<br>Водолазная медицина<br>Гастроэнтерология<br>Гематология<br>Генетика<br>Гериатрия<br>Гитиена детей и подростков<br>Гитиена дитания<br>Гитиена труда<br>Гитиена труда<br>Гитиена труда                                                                                                    | •<br>ОК Отменить   |

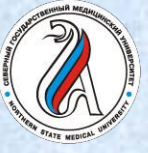

#### ПОРТАЛ НЕПРЕРЫВНОГО МЕДИЦИНСКОГО И ФАРМАЦЕВТИЧЕСКОГО ОБРАЗОВАНИЯ

ИЕНЮ РАЗДЕЛОВ

Личный кач

Обшая информа

Личные сведения Для допуска к акк

Для допуска к сер

Индивидуальное Образовательно ТЕХПОЛЛЕРЖИ

- Заполнить сведения о сертификате:
- название организации, выдавшей сертификат
- Серия и номер сертификата
- Дата сдачи
   сертификационного экзамена
- Дата выдачи сертификата
- Выбрать индивидуальный цикл обучения по специальности
- Выбрать ПРИОРИТЕТНУЮ образовательную организацию (циклы этой организации будут отображаться в первую очередь)

|         |                                                                        |                                                                                                    | Добавление пятилетнего цикла                                                                                                    |                                       |
|---------|------------------------------------------------------------------------|----------------------------------------------------------------------------------------------------|----------------------------------------------------------------------------------------------------|---------------------------------------|
| И       | ДЛЯ ДОПУСКА К СЕРТИФИКА                                                | Специяльность*                                                                                                    |                                                                                                    |                                       |
| n<br>19 |                                                                        | Организация здравоохра                                                                                                    | ения и общественное здоровье                                                                                                    | X                                     |
| ИО      | па данной странице вы может                                            | -                                                                                                    | and the second second sec |                                       |
|         | <ul> <li>добавить (создать) один или н</li> </ul>                      | Сведение                                                                                                    | и сертификате                                                                                                    |                                       |
|         | • формировать и контролит                                              | Сертификат специалис                                                                                                    | a 🔹                                                                                                    |                                       |
|         | BollioJinenve .                                                        | Образовательная организац                                                                                                    |                                                                                                    |                                       |
|         | _                                                                      | Северный ГМУ (ФГБО)                                                                                                    | <br>ВО «Северный государственный медицинский университет»                                                                                                    | Mi x                                  |
|         | Если Вы еще не включены в индиви<br>выберите специальность, введите то |                                                                                                    |                                                                                                    |                                       |
|         | профессиональным программам по                                         | 🗌 Образовательная                                                                                                    | ррганизация в справочнике не найдена                                                                                                    |                                       |
|         | Редактировать приоритетную образовательн                               | Серия                                                                                                    | Номер*                                                                                                    |                                       |
|         | Формировать индивиду                                                   |                                                                                                    |                                                                                                    |                                       |
|         | В таблице "Выполнение ино.                                             | Дата одачи экзамена*                                                                                                    | Дата выдачи                                                                                                    |                                       |
|         | Дооавить Редактировать удалить Редактир<br>Переход в<br>план Названи   | Приоритетная образовательна                                                                                                    | горганизация*                                                                                                    | X                                     |
|         | Нет записей                                                            | Сроки Вашего инливил                                                                                                    | ального пятичество никла (даты формируются автом                                                                                                    | Х                                     |
|         |                                                                        | and bound                                                                                                    | duele Merry debundlieren gerein                                                                                                    |                                       |
|         |                                                                        | сдачи экзаменај                                                                                                    |                                                                                                    |                                       |
|         |                                                                        | сдачи экзамена)<br>Дата начала*                                                                                                    | Дата окончания*                                                                                                    |                                       |
|         |                                                                        | сдачи экзамена)<br>Дата начала*<br>01.01.2016                                                                                                    | Дата окончания*<br>31.12.2020                                                                                                    |                                       |
|         |                                                                        | сдачи экзанена)<br>дата начала*<br>01.01.2016<br>* - обязательно для запол                                                                                              | Дата окончания*<br>31.12.2020<br>ения                                                                                                    |                                       |
|         |                                                                        | сдачи экзанена)<br>Дата начала"<br>01.01.2016<br>* - обязательно для запол<br>Обратите внимание на<br>возможно только чере:                                             | Дата окончания*<br>31.12.2020<br>нения<br>травильность внесенных данных, после их сохранени<br>направление заявки в техподдержку портала.                                                                                                    | я, внесение изменений будет           |
|         |                                                                        | сдачи экзанена)<br>Дата начала*<br>01.01.2016<br>* - обязательно для запол<br>Обратите внимание на<br>возможно только чере:<br>Приоритетная образов                     | Дата окончания"<br>31.12.2020<br>нения<br>травильность внесенных данных, после их сохранени<br>направление заявки в техподдержку портала.<br>тельная организация может быть изменена самостоят                                                                                                    | я, внесение изменений будет<br>ельно. |
|         |                                                                        | сдачи экзанена)<br>Дата начала*<br>01.01.2016<br>*- обязательно для запол<br>Обратите внимание на<br>возможно только чере:<br>Приоритетная образов                      | Дата окончания*<br>31.12.2020<br>нения<br>травильность внесенных данных, после их сохранени<br>направление заявки в техподдержку портала.<br>тельная организация может быть изменена самостоят                                                                                                    | я, внесение изменений будет<br>ельно. |
|         |                                                                        | сдачи экзанена)<br>Дата начала*<br>01.01.2016<br>*- обязательно для запол<br>Обратите внимание на<br>возможно только чере:<br>Приоритетная образов<br>Сохранить и закры | Дата окончания*<br>31.12.2020<br>чения<br>травильность внесенных данных, после их сохранени<br>направление заявки в техподдержку портала.<br>тельная организация может быть изменена самостоят<br>в Закрыть                                                                                                    | я, внесение изменений будет<br>ельно. |
|         |                                                                        | сдачи экзанена)<br>Дата начала*<br>01.01.2016<br>*- обязательно для запол<br>Обратите внимание на<br>возможно только чере:<br>Приоритетная образов<br>Сохранить и закры | Дата окончания*<br>31.12.2020<br>чения<br>травильность внесенных данных, после их сохранени<br>направление заявки в техподдержку портала.<br>тельная организация может быть изменена самостоят<br>в Закрыть                                                                                                    | я, внесение изменений будет<br>ельно. |

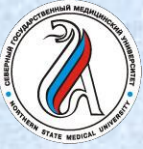

#### ПОРТАЛ НЕПРЕРЫВНОГО МЕДИЦИНСКОГО И ФАРМАЦЕВТИЧЕСКОГО ОБРАЗОВАНИЯ

МЕНЮ РАЗДЕЛОВ ТЕХПОДДЕРЖКА

ГЛАВНАЯ

Сроки индивидуального пятилетнего цикла формируются автоматически

|                                                      | Свернуть                                                                                                    |                                                                                                    |                        |
|------------------------------------------------------|----------------------------------------------------------------------------------------------------|----------------------------------------------------------------------------------------------------|------------------------|
| щая информация                                       |                                                                                                    | Добавление пятилетнего цикла                                                                                                    | ×                      |
| я допуска к аккредитации<br>я допуска к сертификации | ДЛЯ ДОПУСКА К СЕРТИФИКА                                                                                          | Специаљность*                                                                                                    |                        |
| дивидуальное расписание                              | На данной странице Вы може                                                                                       | Организация здравоохранения и оощественное здоровье                                                                                                    |                        |
| разовательное портфолно                              | • добавить (создать) один или н                                                                                  | Сведения о последнем сертификате                                                                                                    |                        |
|                                                      | • формировать и контролиров:                                                                                     | Тип документа*                                                                                                    |                        |
|                                                      | выполнение".                                                                                                    | Сертификат специалиста                                                                                                    |                        |
|                                                      |                                                                                                    | Образовательная организация*                                                                                                    | _                      |
|                                                      | Если Вы еще не включены в индиви                                                                                 | Северный ГМУ (ФГБОУ ВО «Северный государственный медицинский университет» Ми                                                                                                    | x                      |
|                                                      | выберите специальность, введите то<br>профессиональным программам по<br>Редактировать приоритетную образовательн | 🔲 Образовательная организация в справочнике не найдена                                                                                                    |                        |
|                                                      |                                                                                                    | Серия Номер*                                                                                                    |                        |
|                                                      | Формировать индивидуальный план і                                                                                | 012904 0003375                                                                                                    |                        |
|                                                      | В таблице "Выполнение индивидуаль                                                                                | Дата сдачи экзамена <sup>*</sup> Дата выдачи                                                                                                    |                        |
|                                                      |                                                                                                    | 03.10.2015 🔷 03.10.2015                                                                                                    |                        |
|                                                      | Индивидуальные циклы обучения по специ                                                                           | Инливилиальный патилетний ших объчения по специальности*                                                                                                    |                        |
|                                                      | <b>Добавить</b> Редактировать Удалить Редактир                                                                   | Организация здравоохранения и общественное здоровье (144 ЗЕТ. Организация здрав >                                                                                                    | e                      |
|                                                      | Переход в Наовани                                                                                                | Приоритетная образовательная организация*                                                                                                    |                        |
|                                                      | Нет записей                                                                                                    | Северный ГМУ (ФГБОУ ВО «Северный государственный медицинский университет» 🚸 📖 🔉                                                                                                    | t i                    |
|                                                      |                                                                                                    | Сроки Вашего индивидуального пятилетнего цикла (даты формируются автоматически<br>сдачи экзамена)                                                                                                    | в соответствии с датой |
|                                                      |                                                                                                    | Дата начала* Дата окончания*                                                                                                    |                        |
|                                                      |                                                                                                    | 03.10.2015 02.10.2020                                                                                                    |                        |
|                                                      |                                                                                                    | * - обязательно для заполнения                                                                                                    |                        |
|                                                      |                                                                                                    | Обратите внимание на правильность внесенных данных, после их сохранения, внесен<br>возможно только через направление заявки в техподдержку портала.<br>Приоритетная образовательная организация может быть изменена самостоятельно. | ие изменений будет     |
|                                                      |                                                                                                    | Сохранить и закрыть Закрыть                                                                                                    |                        |
|                                                      |                                                                                                    |                                                                                                    |                        |
|                                                      |                                                                                                    |                                                                                                    |                        |
|                                                      |                                                                                                    |                                                                                                    |                        |
|                                                      |                                                                                                    |                                                                                                    |                        |

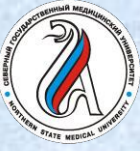

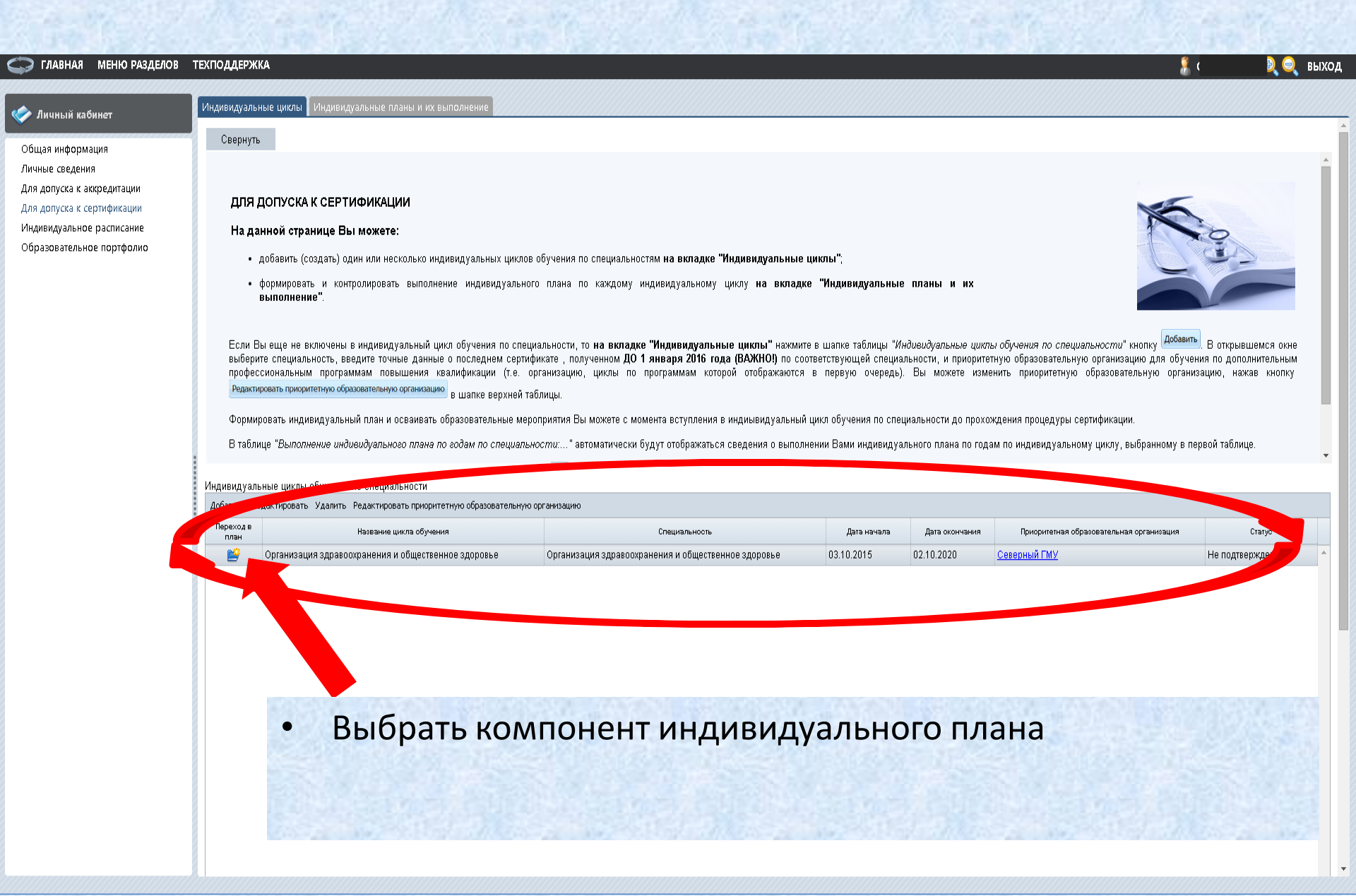

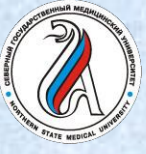

#### ПОРТАЛ НЕПРЕРЫВНОГО МЕДИЦИНСКОГО И ФАРМАЦЕВТИЧЕСКОГО ОБРАЗОВАНИЯ

Выбрать 1. дополнительную профессиональную программу повышения квалификации

2. Выбрать ОЧНОЕ или ЗАОЧНОЕ образовательное мероприятие

#### МЕНЮ РАЗДЕЛОВ ТЕХПОДДЕРЖКА ГЛАВНАЯ

🧼 Личный ка

| Личный кабинет<br>Общая информация<br>Личные сведения<br>Для допуска к аккредитации<br>Для допуска к сертификации<br>Индивидуальное расписание<br>Образовательное портфолио<br>Образовательное портфолио<br>Образовательное портфолио<br>Для этого в поле "Индивидуальные планы и их выполнение" дан<br>индивидуального плана по каждому индивидуальному циклу.<br>Для этого в поле "Индивидуальный цикл обучения по специальности", выберите<br>Для формирования плана Вы можете в таблице выбрать компонен<br>• "цикл повышения квалификации" в строке "Актуальные выбрать компонен<br>• "цикл повышения квалификации" в строке "Актуальные выбрать компонен<br>• "цикл повышения квалификации" в строке "Актуальные вопросы специальности",<br>включить выбранный цикл в индивидуальный план;<br>• "образовательное мероприятие", нажае в стоябце "компонент плана" на сс<br>• "Отсутстотвуют") в строке "Образовательные мероприятия". Вы перей<br>выбранное образовательное мероприятия в индивидуальный план; | й страницы Вы м<br>вание индивидуальної<br>плана:<br>сти", нажав в столбце<br>перейдете на страниц<br>в на страницу выбора                        | можете фор<br>го цикла, нажає<br>з "компонент пл<br>цу выбора цикл<br>я образователы                               | <b>мировать и ко</b><br>в на кнопку —, по<br>лана" на ссылку <b>"</b><br>пов повышения кв<br>а, <i>если в системе</i><br>ных мероприятий,                  | онтролировать выг<br>осле выбора нажмите<br>"ВЫБРАТЬ" (ссылка не<br>валификации, размещен<br>е нет размещенных обу<br>, размещенных в систе   | юлнение<br>доступна, если е<br>ных в системе, гр<br>назовательных ме<br>ме, гре сможете      |
|----------------------------------------------------------------------------------------------------|----------------------------------------------------------------------------------------------------|----------------------------------------------------------------------------------------------------|----------------------------------------------------------------------------------------------------|----------------------------------------------------------------------------------------------------|----------------------------------------------------------------------------------------------|
| Общая информация<br>Личные сведения<br>Для допуска к аккредитации<br>Для допуска к сертификации<br>Индивидуальное расписание<br>Образовательное портфолио<br>Образовательное портфолио<br>Для этого в поле "Индивидуальный цикл обучения по специальности", выберите<br>Для формирования плана Вы можете в таблице выбрать компоне<br>• "цикл повышения квалификации" в строке "Актуальные вопросы специал<br>данной слециальности, виберите<br>• "цикл повышения квалификации" в строке "Актуальные вопросы специал<br>данной слециальности, вибрать компонент плана;<br>• "образовательное мероприятие", нажав в столбце "компонент плана" на сс<br>• "образовательное мероприятия в индивидуальный план.<br>• "образовательное мероприятия в индивидуальный план.                                                                                                    | й страницы Вы к<br>вание индивидуальног<br>плана:<br>сти", нажав в столбце<br>перейдете на страниц<br>ку "ВЫБРАТЬ" (ссыл<br>в на страницу выбора  | можете фор<br>го цикла, нажае<br>э "компонент пл<br>цу выбора цикл<br>яха недоступна<br>а образователы             | <b>мировать и ко</b><br>в на кнопку , пс<br>лана" на ссылку "<br>пов повышения кв<br>а, <i>еспи</i> в <i>системе</i><br>ных мероприятий,                   | онтролировать выг<br>осле выбора нажмите ⊆<br>"ВЫБРАТЬ" (ссылжа не<br>залификации, размещен<br>е нет размещенных обр<br>, размещенных в систа | юлнение<br>k<br>доступна, если е<br>ных в системе, гр<br>изовательных ме<br>ме, гре сможете  |
| Личные сведения<br>Для допуска к аккредитации<br>Для допуска к сертификации<br>Индивидуальное расписание<br>Образовательное портфолио<br>Для этого в поле "Индивидуальный цикл обучения по специальности", выберите<br>Для формирования плана Вы можете в таблице выбрать компонен<br>• "цикл повышения квалификации" в строке "Актуальные вопросы специал<br>данной специальности, вместо нее отображается "Отосутствуют"),<br>включить выбраный цикл в индивидуальный план;<br>• "образовательное мероприятия в индивидуальный план;<br>• "образовательное мероприятия в индивидуальный план;<br>• "образовательное мероприятия в индивидуальный план;<br>• "образовательное мероприятия в индивидуальный план;<br>• "образовательное мероприятия в индивидуальный план;<br>• "образовательное мероприятия в индивидуальный план;<br>• "образовательное мероприятия в индивидуальный план.                                                                                                    | й страницы Вы м<br>вание индивидуальної<br>плана:<br>сти", нажав в столбце<br>перейдете на страниц<br>ку "ВЫБРАТЬ" (ссыл<br>в на страницу выбора  | можете фор<br>го цикла, нажае<br>з <sup>*</sup> компонент пл<br>цу выбора цикл<br>пка недоступна<br>а образователы | мироВать и ко<br>в на кнопку —, по<br>лана" на ссылку "<br>пов повышения кв<br>а, если в системе<br>ных мероприятий,                                       | онтролировать выг<br>осле выбора нажмите<br>"ВЫБРАТЬ" (ссылка не<br>залификации, размещенных обу<br>, размещенных в систа                     | юлнение<br>k<br>доступна, еспи є<br>ных в системе, гр<br>назовательных ме<br>ме, гре сможете |
| Для допуска к аккредитации<br>Для допуска к сертификации<br>Индивидуальное расписание<br>Образовательное портфолио<br>Для зтого в поле "Индивидуальный цикл обучения по специальности", выберите<br>Для формирования плана Вы можете в таблице выбрать компоне<br>"цикл повышения квалификации" в строке "Актуальные вопросы специал<br>анной специальности, еместо нее отображается "Отосутствуют"),<br>включить выбранный цикл в индивидуальные плана;<br>"образовательное мероприятие", нажав в столбце "компонент плана" на сс<br>"Отосутствуют") в строке "Образовательные мероприятия". Вы перей<br>выбранное образовательное мероприятия в индивидуальный план.<br>"Индивидуальный шикл обучения по специальности"<br>Организация здравоокранения и общественное здоровье (03.10.2015 - 02.10.2020)                                                                                                    | й страницы Вы м<br>вание индивидуальної<br>плана:<br>сти", нажав в столбце<br>перейдете на страниц<br>ку "ВЫБРАТЬ" (ссыл<br>в на страницу выбора  | можете фор<br>го цикла, нажае<br>а "компонент пл<br>цу выбора цикл<br>пка недоступна<br>а образователы             | <b>мировать и ко</b><br>в на кнопку , пс<br>лана" на ссылку <b>"</b><br>лов повышения кв<br>а, <i>если в систе</i> ме<br>ных мероприятий,                  | онтролировать выг<br>осле выбора нажмите<br>"ВЫБРАТЬ" (ссылка не<br>залификации, размещен<br>е нет размещенных обу<br>, размещенных в систе   | юлнение<br>k<br>доступна, если є<br>ных в системе, гр<br>назовательных ме<br>ме, гре сможете |
| Для допуска к сертификации<br>Индивидуальное расписание<br>Образовательное портфолио<br>Для этого в поле "Индивидуальные планы и их выполнение" дани<br>индивидуального плана по каждому индивидуальному циклу.<br>Для формирования плана Вы можете в таблице выбрать компоне<br>• "цикл повышения квалификации" в строке "Актуальные вопросы специал-<br><i>данкой специальности, еместо нее отображается "Отсутствуют"</i> ).<br>включить выбранный цикл в индивидуальный план;<br>• "образовательное мероприятие", нажав в столбце "компонент плана" на сс<br><i>"Отсутствуют"</i> ) в строке "Образовательные мероприятия". Вы перей<br>выбранное образовательное мероприятия в индивидуальный план.                                                                                                    | й страницы Вы м<br>вание индивидуальной<br>плана:<br>сти", нажае в столбце<br>перейдете на страниц<br>ку "ВЫБРАТЬ" (ссыла<br>е на страницу выбора | можете фор<br>го цикла, нажае<br>а "компонент пл<br>цу выбора цикл<br>п <i>ка недостпупне</i><br>а образователь    | мировать и ко<br>в на кнопку <sup>—</sup> , по<br>лана" на ссылку <sup>™</sup><br>пов повышения кв<br>а, <i>если</i> в <i>сист</i> еме<br>ных мероприятий, | онтролировать выг<br>осле выбора нажмите<br>"ВЫБРАТЬ" (осылка не<br>авлификации, размещенных обу<br>, размещенных в систе                     | юлнение                                                                                      |
| Индивидуальное расписание<br>Образовательное портфолио<br>Для этого в поле "Индивидуальный цикл обучения по специальности", выберите<br>Для формирования плана Вы можете в таблице выбрать компонен<br>• "цикл повышения квалификации" в строке "Актуальные вопросы специал<br>анной специальности, еместо нее отображается "Отсутствуют"),<br>включить выбранный цикл в индивидуальный план;<br>• "образовательное мероприятие", нажав в столбце "компонент плана" на сс<br>"Отсутствуют") в строке "Образовательные мероприятия". Вы перей<br>выбранное образовательное мероприятия в индивидуальный план;                                                                                                    | й страницы Вы м<br>вание индивидуальної<br>плана:<br>сти", нажав в столбце<br>перейдете на страниц<br>ку "ВЫБРАТЬ" (ссыла<br>в на страницу выбора | можете фор<br>го цикла, нажає<br>э "компонент пл<br>цу выбора цикл<br>яка недоступна<br>а образователь             | мировать и ко<br>в на кнопку , по<br>лана" на ссылку <sup>™</sup><br>пов повышения кв<br>а, <i>если</i> в <i>сист</i> еме<br>ных мероприятий,              | онтролировать выг<br>осле выбора нажмите С<br>"ВЫБРАТЬ" (ссылка не<br>валификации, размещенных обу<br>, размещенных в систе                   | олнение                                                                                      |
| Образовательное портфолио<br>Для этого в поле "Индивидуальный цикл обучения по специальности", выберите<br>Для формирования плана Вы можете в таблице выбрать компоне<br>• "цикл повышения квалификации" в строке "Актуальные вопросы специал<br>данной специальности, вместо нее отображается "Отсутствуют").<br>включить выбранный цикл в индивидуальный план;<br>• "образовательное мероприятие", нажав в столбце "компонент плана" на с<br>"Отсутствуют") в строке "Образовательные мероприятия". Вы перейд<br>выбранное образовательное мероприятия в индивидуальный план;<br>• "образовательное мероприятия в индивидуальный план.                                                                                                    | вание индивидуальної<br>плана:<br>сти", нажав в столбце<br>перейдете на страниц<br>ку <b>"ВЫБРАТЬ"</b> (сс <i>ыл</i><br>е на страницу выбора      | го цикла, нажає<br>э "компонент пл<br>цу выбора цикл<br>я образователь                                             | в на кнопку 🔜, по<br>лана" на ссылку "<br>пов повышения кв<br>а, если в системе<br>ных мероприятий,                                                        | осле выбора нажмите<br>"ВЫБРАТЬ" (осылка не<br>алификации, размещенных обу<br>, размещенных в систе                                           | к<br>доступна, если е<br>ных в системе, гр<br>иазовательных ме<br>ме, гре сможете            |
| Для этого в поле "Индивидуальный цикл обучения по специальности", выберите<br><b>Для формирования плана Вы можете в таблице выбрать компоне</b><br>• "цикл повышения квалификации" в строке "Актуальные вопросы специал<br><i>данной специальности, еместо нее отображается "Отсутствеуют")</i> .<br>включить выбранный цикл в индивидуальный план;<br>• "образовательное мероприятие", нажав в столбце "компонент плана" на с<br>"Отсутствуют") в строке "Образовательные мероприятия". Вы перейд<br>выбранное образовательное мероприятия в индивидуальный план.<br>Индивидуальный цикл обучения по специальности!<br>Организация здравоохранения и общественное здоровье (03.10.2015 - 02.10.2020)                                                                                                    | вание индивидуальної<br>плана:<br>сти", нажав в столбце<br>перейдете на страниц<br>ку <b>"ВЫБРАТЬ"</b> (сс <i>ыл</i><br>е на страницу выбора      | го цикла, нажає<br>з "компонент пл<br>цу выбора цикл<br>пка недоступна<br>а образователь                           | в на кнопку 🔜, по<br>лана" на ссылку "<br>пов повышения кв<br>а, если в системе<br>ных мероприятий,                                                        | осле выбора нажмите<br><b>"ВЫБРАТЬ"</b> (ос <i>ылка не</i><br>аалификации, размещен<br><i>нет размещенных об</i><br>, размещенных в систе     | к<br>доступна, если е<br>ных в системе, гр<br>назовательных ме<br>ме, гре сможете            |
| Для формирования плана Вы можете в таблице выбрать компоне           • "цикл повышения квалификации" в строке "Актуальные вопросы специал<br>авнной специальности, еместо нее отображается "Orcymcrmeyorn").<br>включить выбранный цикл в индивидуальный план;           • "образовательное мероприятие", нажав в столбце "компонент плана" на сс<br>'Orcymcrmeyorn") в строке "Образовательные мероприятия". Вы перей<br>выбранное образовательное мероприятия в индивидуальный план.           Индивидуальный шикл обучения по специальности!           Организация здравоохранения и общественное здоровье (03.10.2015 - 02.10.2020)                                                                                                    | плана:<br>сти", нажав в столбце<br>перейдете на страниц<br>ку <b>"ВЫБРАТЬ"</b> (ссыл<br>е на страницу выбора                                      | э "компонент пл<br>цу выбора цикл<br>п <i>ка недоступна</i><br>а образователь                                      | лана" на ссылку <b>"</b><br>пов повышения кв<br><i>а, если в сист</i> еме<br>ных мероприятий,                                                              | "ВЫБРАТЬ" (осылка не<br>валификации, размещен<br>е нет размещенных обу<br>, размещенных в систе                                               | доступна, если є<br>ных в системе, гр<br>назовательных ми<br>ме, где сможете                 |
|                                                                                                    |                                                                                                    |                                                                                                    |                                                                                                    |                                                                                                    |                                                                                              |
| Добавить пройденные ранее образовательные мероприятия                                                                                                    | Флока                                                                                                    |                                                                                                    |                                                                                                    |                                                                                                    |                                                                                              |
| Структура плана 3ЕТ Компонент плана                                                                                                    | обучения                                                                                                    | Дата начала                                                                                                    | Дата окончания                                                                                                    | Организация                                                                                                    | Статус                                                                                       |
| Дополнительные профессиональные 108.0 программы повышения квалификации                                                                                                    | _                                                                                                    |                                                                                                    |                                                                                                    |                                                                                                    |                                                                                              |
| Актуальные вопросы специальности 108.0 ВЫБРАТЬ                                                                                                    |                                                                                                    |                                                                                                    |                                                                                                    |                                                                                                    |                                                                                              |
| Образовательные мероприятия 36.0 ВЫБРАТЬ                                                                                                    |                                                                                                    |                                                                                                    |                                                                                                    |                                                                                                    |                                                                                              |

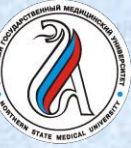

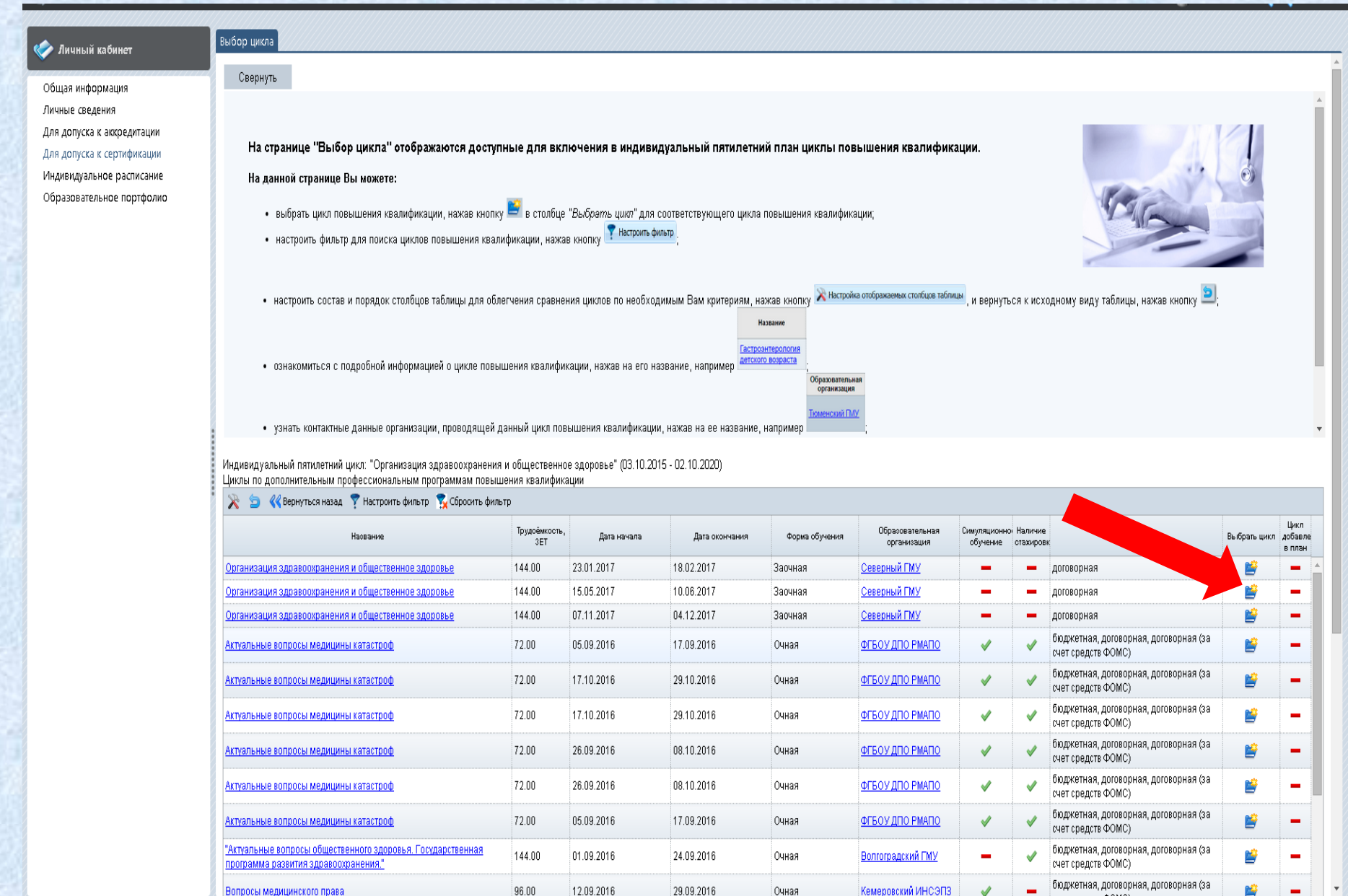

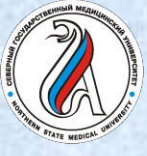

#### ПОРТАЛ НЕПРЕРЫВНОГО МЕДИЦИНСКОГО И ФАРМАЦЕВТИЧЕСКОГО ОБРАЗОВАНИЯ

Использовать фильтр для поиска по разным параметрам:

- По названию программы
- По региону
- По наименованию образовательной организации

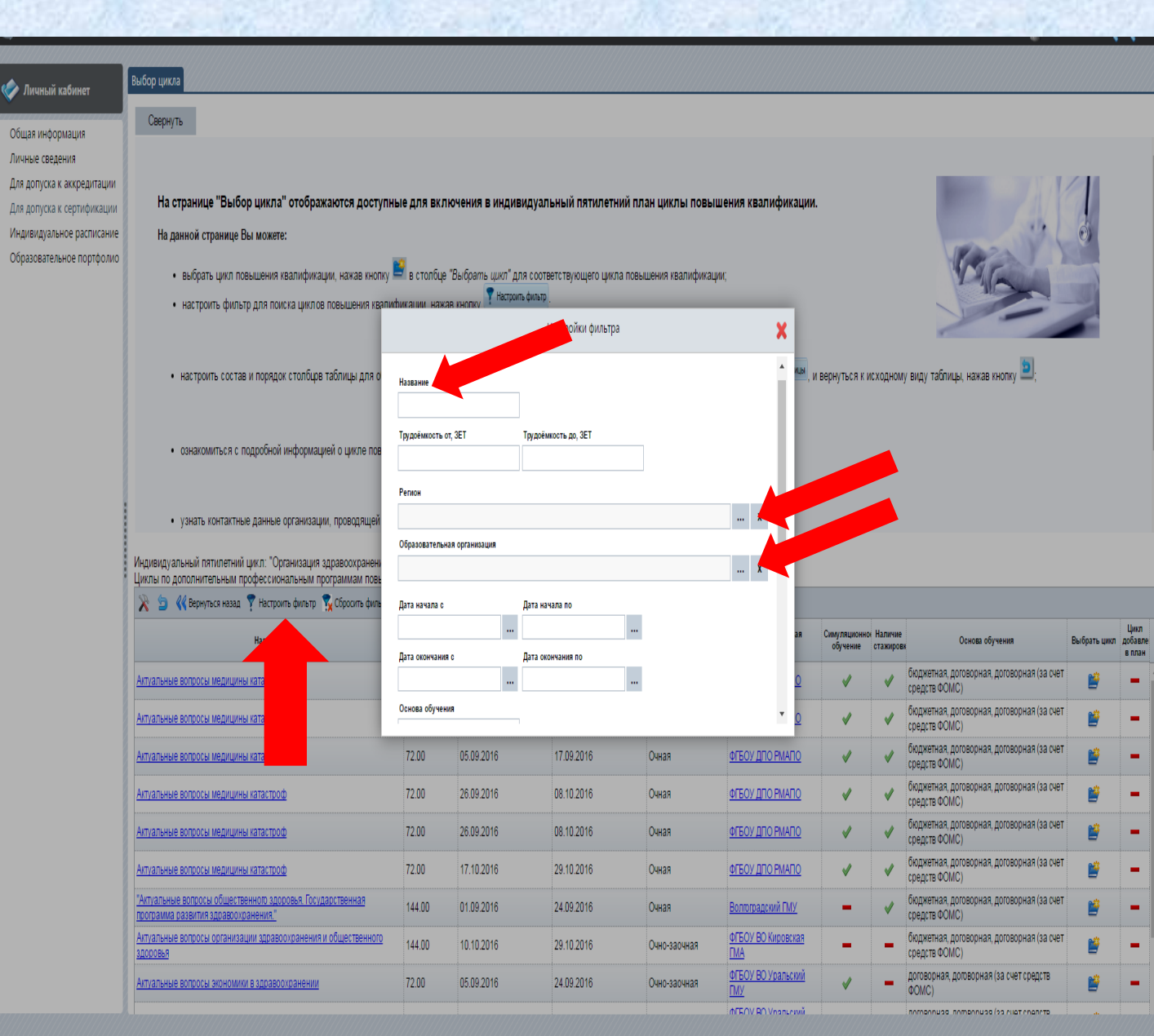

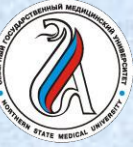

| 🌾 Личный кабинет                                                                                                    | Выбор цикла                                                                                                    |                                                                                                    | , and the second second second second second second second second second second second second second second se |                                           |                                                  |                                           |                                |                          |                     |                                                             |                 |                           |
|----------------------------------------------------------------------------------------------------|----------------------------------------------------------------------------------------------------|----------------------------------------------------------------------------------------------------|----------------------------------------------------------------------------------------------------|-------------------------------------------|--------------------------------------------------|-------------------------------------------|--------------------------------|--------------------------|---------------------|-------------------------------------------------------------|-----------------|---------------------------|
| Общая информация<br>Личные сведения<br>Для допуска к аккредитации<br>Для допуска к сертификации<br>Индивидуальное расписание<br>Образовательное портфолио | <ul> <li>настроить состав и порядок столбцов таблицы для о</li> <li>ознакомиться с подробной информацией о</li> </ul>                                                                                                    | для облегчения сравнения циклов по необходимым Вам критериям, нажав кнопку Жнстройка отображаених сто<br>Название<br>Подробная информация о цикле<br>Общие сведения Доп. сведения Особенности обучения Примечания |                                                                                                    |                                           |                                                  |                                           |                                | , и вернуть              | сякисхі             | одному виду таблицы, нажав кнопку 🖲,                        |                 |                           |
| ыбрать                                                                                                    | <ul> <li>узнать контактные данные организации, пр.</li> </ul>                                                                                                    | енование                                                                                                    |                                                                                                    |                                           |                                                  |                                           |                                |                          |                     |                                                             |                 |                           |
| ополнительную<br>оофессиональную                                                                                                    | Гос<br>ндивидуальный пятилетний цикл: "Организация здрав<br>иклы по дополнительным профессиональным програм<br>СФГР<br>ССССИВСНИКА ПО СТАТИТИИ СТАТИТИИ СТАТИТИИ<br>СПОССИВСНИКА ПО СТАТИТИИ СТАТИТИИ<br>СПОССИВСНИКА ПО СТАТИТИИ СТАТИТИИ<br>СПОССИВСНИКА ПО СТАТИТИИ СТАТИТИИ<br>СПОССИВСНИКА ПО СТАТИТИИ<br>СПОССИВСНИКА ПО СТАТИТИИ<br>СПОССИВСНИКА ПО СТАТИТИИ<br>СПОССИВСНИКА ПО СТАТИТИИ<br>СТАТИТИИ СТАТИТИИ СТАТИТИИ<br>СПОССИВСНИКА ПО СТАТИТИИ<br>СТАТИТИИ СТАТИТИИ<br>СТАТИТИИ СТАТИТИИ СТАТИТИИ СТАТИТИИ<br>СТАТИТИИ СТАТИТИИ СТАТИТИИ<br>СТАТИТИИ СТАТИТИИ СТАТИТИИ<br>СТАТИТИИ СТАТИТИИ<br>СТАТИТИИ СТАТИТИИ СТАТИТИИ СТАТИТИИ<br>СТАТИТИИ СТАТИТИИ СТАТИТИИ<br>СТАТИТИИ СТАТИТИИ СТАТИТИИ СТАТИТИИ<br>СТАТИТИИ СТАТИТИИ СТАТИТИИ<br>СТАТИТИИ СТАТИТИИ СТАТИТИИ СТАТИТИИ СТАТИТИИ<br>СТАТИТИИ СТАТИТИИ СТАТИТИИ СТАТИТИИ СТАТИТИИ<br>СТАТИТИИ СТАТИТИИ СТАТИТИИ СТАТИТИИ<br>СТАТИТИИ СТАТИТИИ СТАТИТИИ СТАТИТИИ<br>СТАТИТИИ СТАТИТИИ СТАТИТИИ<br>СТАТИТИИ СТАТИТИИ СТАТИТИИ СТАТИТИИ<br>СТАТИТИИ СТАТИТИИ СТАТИТИИ<br>СТАТИТИИ СТАТИТИИ СТАТИТИИ СТАТИТИИ СТАТИТИИ<br>СТАТИТИИ СТАТИТИИ СТАТИТИИ СТАТИТИИ СТАТИТИИ<br>СТАТИТИИ СТАТИТИИ СТАТИТИИ СТАТИТИИ<br>СТАТИТИИ СТАТИТИИ СТАТИТИИ СТАТИТИИ СТАТИТИИ СТАТИТИИ<br>СТАТИТИИ СТАТИТИИ СТАТИТИИ СТАТИТИИ СТАТИТИИ СТАТИТИИ<br>СТАТИТИИ СТАТИТИИ СТАТИТИИ СТАТИТИИ СТАТИТИИ СТАТИТИИ<br>СТАТИТИИ СТАТИТИИ СТАТИТИИ СТАТИТИИ СТАТИТИИ<br>СТАТИТИИ СТАТИТИИ СТАТИТИИ СТАТИТИИ СТАТИТИИ СТАТИТИИ СТАТИТИИ<br>ССССИВСНИТИИ СТАТИТИИ СТАТИТИИ СТАТИТИИ СТАТИТИИ<br>СТАТИТИИ СТАТИТИИ СТАТИТИИ СТАТИТИИ СТАТИТИИ СТАТИТИИ СТАТИТИИ<br>СТАТИТИИ СТАТИТИИ СТАТИТИИ СТАТИТИИ СТАТИТИИ СТАТИТИИ СТАТИТИИ СТАТИТИИ<br>СТАТИТИИ СТАТИТИИ СТАТИТИИ СТАТИТИИ СТАТИТИИ СТАТИТИИ СТАТИТИИ СТАТИТИИ СТАТИТИИ СТАТИТИИ СТАТИТИИ СТАТИТИИ СТАТИТИИ СТАТИТИИ СТАТИТИИ СТАТИТИИ<br>СССИВСНИ СТАТИТИИ СТАТИТИИ СТАТИТИИ СТАТИТИИ СТАТИТИИ СТАТИТИИ СТАТИТИИ<br>С | ударственное и<br>воовательная орган<br>БОУ ВО "Казанс                                                                                                    | частное здравоохране<br>изация<br>ский государственный і                                                       | ние. Частно-государ<br>медицинский универ | ственное партнерство.<br>ситет" Минздрава России | I                                         |                                |                          |                     |                                                             |                 |                           |
| опрамму<br>овышения                                                                                                    | Название Орг                                                                                                    | иальность<br>анизация здрав(                                                                                                    | оохранения и обществ                                                                                           | енное здоровье                            |                                                  |                                           | альная<br>ция                  | Симуляционно<br>обучение | Наличие<br>стажиров | Основа обучения                                             | Выбрать цикл    | Цикл<br>добавле<br>в план |
| валификации                                                                                                    | Актуальные вопросы общественного здоровья. Государст допо программа развития здравоохранения."                                                                                                    | Дополнительные специальности                                                                                                    |                                                                                                    |                                           |                                                  |                                           |                                | -                        | <b>v</b>            | бюджетная, договорная, договорная (за<br>счет средств ФОМС) | <b>1</b>        | -                         |
| 1 State Diffe                                                                                                    | Фор                                                                                                    | едицинского права<br>Оцио-заринаа                                                                                                    |                                                                                                    |                                           |                                                  |                                           |                                |                          |                     | бюджетная, договорная, договорная (за<br>счет средств ФОМС) | <b>B</b>        | -                         |
|                                                                                                    | Вопросы медицинского права Основы обучения                                                                                                    |                                                                                                    |                                                                                                    |                                           |                                                  |                                           |                                |                          | -                   | бюджетная, договорная, договорная (за<br>счет средств ФОМС) | <b>E</b>        | -                         |
|                                                                                                    | дог<br>Вопросы медицинского права<br>дог                                                                                                    | оворная<br>оворная (за счет                                                                                                    | т средств ФОМС)                                                                                                |                                           |                                                  |                                           | инсэпз                         | ~                        | -                   | договорная, договорная (за счет средств<br>ФОМС)            | Ĕ               |                           |
|                                                                                                    | Вопросы медицинского права                                                                                                    | мость обучения, руб                                                                                                    | 6.                                                                                                    |                                           |                                                  |                                           | <u>-My</u>                     | ~                        | -                   | договорная, договорная (за счет средств<br>ФОМС)            | <b>1</b>        | -                         |
|                                                                                                    | Вопросы медицинского права                                                                                                    | мость обучения за (                                                                                                    | 7500.0<br>счет средств ФОМС, руб.                                                                              |                                           |                                                  |                                           | <u>инсэпз</u>                  | ~                        | -                   | договорная, договорная (за счет средств<br>ФОМС)            | L <sup>io</sup> | -                         |
| 3                                                                                                    | Вопросы медицинского права                                                                                                    |                                                                                                    | 7500.0                                                                                                    |                                           |                                                  |                                           | <u>-My</u>                     | ~                        | -                   | договорная, договорная (за счет средств<br>ФОМС)            | <b>1</b>        | -                         |
|                                                                                                    | Государственное и частное здравоохранение. Частно-госу<br>партнерство.                                                                                                    | начала<br>1.2016                                                                                                    | Дата оконч<br>03.12.201                                                                                        | ания<br>16                                | Трудоёмкость, ЗЕТ                                | 36                                        | <u>занский</u>                 | -                        | -                   | договорная, договорная (за счет средств<br>ФОМС)            | Ë               |                           |
|                                                                                                    | Государственное и частное здравоохран                                                                                                    |                                                                                                    |                                                                                                    |                                           |                                                  |                                           | занский                        | -                        | -                   | договорная, договорная (за счет средств<br>ФОМС)            | <b>E</b>        | -                         |
|                                                                                                    | Государственное репулирование и организация дел.<br>связанная с оборотом наркотических средств и психоть                                                                                                    | Закрыть                                                                                                    |                                                                                                    |                                           |                                                  |                                           | <u>чпо</u>                     | _                        | -                   | договорная                                                  | <b>B</b>        | -                         |
|                                                                                                    | Государственное регулирование и организация деятельн<br>связанная с оборотом наркотических средств и психотрог                                                                                                    |                                                                                                    |                                                                                                    |                                           |                                                  |                                           | <u>ипо</u>                     | -                        | -                   | договорная                                                  | <b>B</b>        | -                         |
|                                                                                                    | Государственное регулирование и организация деятельности,<br>связанная с оборотом наркотических средств и психотропных веши                                                                                                    | 18.00                                                                                                    | 07.11.2016                                                                                                    | 09.11.2016                                | Очная                                            | Иркутская П                               | лапо                           | -                        | -                   | договорная                                                  | <u>i</u>        | -                         |
|                                                                                                    | Государственное регулирование и организация деятельности,<br>связанная с оборотом наркотических средств и психотролных веши                                                                                                    | 18.00                                                                                                    | 24.10.2016                                                                                                    | 26.10.2016                                | Очная                                            | Иркутская П                               | ЛАПО                           |                          | -                   | договорная                                                  | <b>E</b>        |                           |
|                                                                                                    | Донорство и служба крови                                                                                                    | 18.00                                                                                                    | 10.10.2016                                                                                                    | 12.10.2016                                | Очная                                            | <u>ФГБОУ Иван</u>                         | овская ГМА                     | ~                        | -                   | бюджетная, договорная                                       | <u>i</u>        | -                         |
|                                                                                                    | Досудебное разрешение конфликта между врачом и пациентом                                                                                                    | 36.00                                                                                                    | 31.10.2016                                                                                                    | 05.11.2016                                | Очная                                            | <u>Воронежски</u><br><u>Н.Н. Бурд</u> енк | <u>й ГМУ им.</u><br>: <u>о</u> | -                        | -                   | бюджетная, договорная, договорная (за<br>счет средств ФОМС) | <b>1</b>        | -                         |
|                                                                                                    | Посудобное возвещение конфрикто наукачавания в донновтом                                                                                                    | 00.90                                                                                                    | 21 11 2016                                                                                                    | a100 11 aC                                | 0.00                                             | Воронежски                                | й ГМУ им.                      |                          |                     | бюджетная, договорная, договорная (за                       | <b>**</b>       |                           |

| 🧿 Портал непрерывного обр: 🗙 📿 АС НМИ                                                                                                    | 140 ×                                                                                                    |                          |                                                                                                    |                                                                                                    |                                                                                         |                                                                                             |                       |                                                                                            | <u>A</u>     | - 8 X             |
|----------------------------------------------------------------------------------------------------|----------------------------------------------------------------------------------------------------|--------------------------|----------------------------------------------------------------------------------------------------|----------------------------------------------------------------------------------------------------|-----------------------------------------------------------------------------------------|---------------------------------------------------------------------------------------------|-----------------------|--------------------------------------------------------------------------------------------|--------------|-------------------|
| ← → C 🏻 🍐 https://ssmf.edu.rosr                                                                                                    | <b>ninzdrav.ru</b> /?perspective=medstaff                                                                                                    |                          |                                                                                                    |                                                                                                    |                                                                                         |                                                                                             |                       |                                                                                            |              | ¶☆ =              |
| 💭 ГЛАВНАЯ МЕНЮ РАЗДЕЛОВ                                                                                                    | техподдержка                                                                                                    |                          |                                                                                                    |                                                                                                    |                                                                                         |                                                                                             |                       |                                                                                            | 6            | 🔍 выход           |
| 🍫 Личный кабинет                                                                                                    | Выбор цикла                                                                                                    |                          |                                                                                                    |                                                                                                    |                                                                                         |                                                                                             |                       |                                                                                            |              |                   |
| Общая информация<br>Личные сведения<br>Для допуска к аккредитации<br>Для допуска к сертификации<br>Индивидуальное расписание<br>Образовательное портфолио | <ul> <li>настроить состав и поряд столбцов таблицы для облег</li> <li>ознакомиться с подробной информацией о</li> </ul>                                                                                                    | чения ср                 | авнения циклов по необхо<br>Общие сведения                                                                                           | одимым Вам критериям,<br>Подробная ин<br>Доп. сведения                                                               | нажав кнопку Жнопр<br>название<br>формация о цикле<br>Особенности обучен                | ойка отображаемых столбцов таблицы<br>ия Примемания                                         | , и вернуться к и     | сходному виду таблицы, нажав кнопку 🖭                                                      |              |                   |
|                                                                                                    | <ul> <li>узнать контактные данные организации, проводящей да</li> <li>Индивидуальный пятилетний цикл: "Организация здравоохранения и<br/>Циклы по дополнительным профессиональным программам повыше</li> <li>Э «Вернуться назад Р Настроить фильтр Сбросить фильтр</li> </ul> | нный ц<br>обще<br>ния кв | Аннотация<br>Актуальность програ<br>методами изучения з<br>медицинских организ<br>аутсорсинг, аренда. (<br>обязательного медиц       | ммы обусловлена нео<br>ффективности деятел<br>аций и их нормативно<br>Создание совместных і<br>иинского страхования. | бходимостью овладе<br>іьности медицинских<br>е регулирование. Ко<br>іредприятий. Участи | ния новыми подходами и<br>корганизаций. Статус<br>нцессионное соглашение,<br>не в программе |                       |                                                                                            |              | т                 |
|                                                                                                    | Название<br>"Актуальные вопросы общественного здоровья. Государственная<br>пропозыма развития аправодуациение "                                                                                                    | Трудо<br>144.0           | 🖉 Получение новой                                                                                                    | компетенции                                                                                                    |                                                                                         |                                                                                             | нно Нали<br>в стажи   | ине Основа обучения<br>ровк<br>бюджетная, договорная, договорная (за<br>сист сполото ФОМС) | Выбрать цикл | добавле<br>в план |
|                                                                                                    | Вопросы медицинского права                                                                                                    | 96.00                    | Описание новой компетенции<br>Готовность к участию во внедрение новых методов и методик, направленных на охрану<br>здоровья граждан. |                                                                                                    |                                                                                         |                                                                                             |                       | бюджетная, договорная, договорная (за<br>счет средств ФОМС)                                | <u>i</u>     |                   |
|                                                                                                    | Вопросы медицинского права                                                                                                    | 96.00                    |                                                                                                    |                                                                                                    |                                                                                         |                                                                                             |                       | бюджетная, договорная, договорная (за<br>счет средств ФОМС)                                | <b>E</b>     | -                 |
|                                                                                                    | Вопросы медицинского права                                                                                                    | 36.00                    |                                                                                                    |                                                                                                    |                                                                                         |                                                                                             | -                     | договорная, договорная (за счет средств<br>ФОМС)                                           | Ľ            |                   |
|                                                                                                    | Вопросы медицинского права                                                                                                    | 36.00                    | Структурное подразделение                                                                                                    |                                                                                                    |                                                                                         | li                                                                                          | -                     | договорная, договорная (за счет средств<br>ФОМС)                                           | <b>B</b>     | -                 |
|                                                                                                    | Вопросы медицинского права                                                                                                    | 36.00                    | Кафедра общественно                                                                                                    | го здоровья и организац                                                                                              | ии здравоохранения с                                                                    | курсом медицинской инфор                                                                    | -                     | договорная, договорная (за счет средств<br>ФОМС)                                           | Ĕ            | -                 |
|                                                                                                    | Вопросы медицинского права                                                                                                    | 36.00                    | Закрыть                                                                                                    |                                                                                                    |                                                                                         |                                                                                             |                       | договорная, договорная (за счет средств<br>ФОМС)                                           | <b>P</b>     |                   |
|                                                                                                    | Государственное и частное здравоохранение. Частно-государственное партнерство,                                                                                                    | 36.00                    |                                                                                                    |                                                                                                    |                                                                                         |                                                                                             | -                     | договорная, договорная (за счет средств<br>ФОМС)                                           | <b>P</b>     |                   |
|                                                                                                    | Государственное и частное здравоохранение. Частно-государственное партнерство,                                                                                                    | 36.00                    |                                                                                                    |                                                                                                    |                                                                                         |                                                                                             |                       | договорная, договорная (за счет средств<br>ФОМС)                                           | <b>1</b>     | -                 |
|                                                                                                    | Государственное регулирование и организация деятельности,<br>связанная с оборотом наркотических средств и психотропных веществ                                                                                                    | 18.00                    |                                                                                                    |                                                                                                    |                                                                                         |                                                                                             | -                     | договорная                                                                                 | <b>P</b>     |                   |
|                                                                                                    | Государственное регулирование и организация деятельности,<br>связанная с оборотом наркотических средств и психотропных веществ                                                                                                    | 18.00                    |                                                                                                    |                                                                                                    |                                                                                         |                                                                                             |                       | о договорная                                                                               | <b>1</b>     | -                 |
|                                                                                                    | Государственное регулирование и организация деятельности,<br>связанная с оборотом наркотических средств и психотропных веществ                                                                                                    | 18.00                    | 07.11.2016                                                                                                    | 09.11.2016                                                                                                    | Очная                                                                                   | Иркутская ГМАПО                                                                             | -                     | • договорная                                                                               | Ĕ            |                   |
|                                                                                                    | Государственное регулирование и организация деятельности,<br>связанная с оборотом наркотических средств и психотропных веществ                                                                                                    | 18.00                    | 24.10.2016                                                                                                    | 26.10.2016                                                                                                    | Очная                                                                                   | <u>Иркутская ГМАПО</u>                                                                      | -                     | • договорная                                                                               | 1            | -                 |
|                                                                                                    | Донорство и служба крови                                                                                                    | 18.00                    | 10.10.2016                                                                                                    | 12.10.2016                                                                                                    | Очная                                                                                   | <u>ФГБОУ Ивановская ГМА</u><br>Воронежский ГМУ им.                                          | <ul> <li>-</li> </ul> | <ul> <li>бюджетная, договорная</li> <li>бюджетная, договорная, договорная (за</li> </ul>   |              |                   |
|                                                                                                    | <u>Досудеоное разрешение конфликта между врачом и пациентом</u>                                                                                                    | 36.00                    | 31.10.2016                                                                                                    | 05.11.2016                                                                                                    | очная                                                                                   | Н.Н. Бурденко<br>Воронежский ГМV им                                                         |                       | счет средств ФОМС)<br>бюджетная, договорная, договорная (за                                |              | _                 |
|                                                                                                    | Посудовное поэрешение конфрикто нежах вренен и доннонтон                                                                                                    | 00.90                    | 3111 2016                                                                                                    | a100 11 ac                                                                                                    | Ouuna                                                                                   |                                                                                             |                       | elegine man, gerebelinan, gerebelinan (sa                                                  |              |                   |

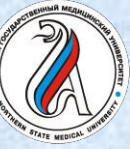

#### ПОРТАЛ НЕПРЕРЫВНОГО МЕДИЦИНСКОГО И ФАРМАЦЕВТИЧЕСКОГО ОБРАЗОВАНИЯ

| Плавнал меню раздело       | D TEATIUDE PARA                                                                                                    | E SINC |
|----------------------------|----------------------------------------------------------------------------------------------------|--------|
| 🍫 Личный кабинет           | Образовательные мероприятия                                                                                                    |        |
| Общая информация           | Свернуть                                                                                                    |        |
| Личные сведения            |                                                                                                    |        |
| Для допуска к аккредитации |                                                                                                    | S SOL  |
| Для допуска к сертификации | На странице "Образовательные мероприятие" отображаются доступные для включения в индивидуальный план образовательные<br>мероприятия                                        | A TAKE |
| Индивидуальное расписание  | พะหุงแห่งมายน.                                                                                                    |        |
| Образовательное портфолио  | На данной странице Вы можете:                                                                                                    |        |
|                            | • выбрать образовательное мероприятие, нажав в таблице кнопку 😫 в столбце <i>"Выбрать образовательное мероприятие</i> " для соответствующего цикла повышения квалификации; |        |
| ыбрать                     | • настроить фильтр для поиска образовательных мероприятий, нажав в таблице кнопку 🝸 Настроить фильтр, и вернуться к исходному виду таблицы, нажав кнопку 🗎;                |        |
|                            | Halbarde                                                                                                    |        |
| пое или                    | <ul> <li>ознакомиться с подробной информацией об образовательном мероприятии, нажав на его название, например<br/>астоло возраста</li> </ul>                               |        |

### ОЧНОЕ или ЗАОЧНОЕ образовательное мероприятие

#### 🧃 📄 代 Вернуться назад 🖹 🍃 🍸 Настроить фильтр 🍞 Сбросить фильтр

| Тип мероприятия                       | Форма 🔺<br>обучения | Организация                                                 | Дата начала | Дата окончания | Зачётных<br>единиц, ЗЕТ | Наование                                                                            | Адрес                                                                                              | Дополнительная информация                                                  | Выбрать<br>образовательное<br>мероприятие |      |
|---------------------------------------|---------------------|-------------------------------------------------------------|-------------|----------------|-------------------------|-------------------------------------------------------------------------------------|----------------------------------------------------------------------------------------------------|----------------------------------------------------------------------------|-------------------------------------------|------|
| Дистанционный интерактивный<br>модуль | Заочная             | <u>РКО</u>                                                  |             |                | 2.00                    | Терминология и формулировка<br>клинического диагноза в<br>карлиологии. Часть II     |                                                                                                    | Модуль рекомендован<br>Координационным советом по<br>пазвитию непрепывного | Ľ                                         |      |
| Цистанционный интерактивный<br>иодуль | Заочная             | 000 "РАСМИРБИ"                                              |             |                | 1.00                    | <u>Медицинское обеспечение</u><br>оздоровительной физической<br>кольтиры            |                                                                                                    | Модуль рекомендован<br>Координационным советом по<br>пазвитию непрепывного | Ľ                                         |      |
| Цистанционный интерактивный<br>модуль | Заочная             | 000 "РАСМИРБИ"                                              |             |                | 1.00                    | Медицинское обеспечение<br>спортсменов с ограниченными<br>физическими возможностями |                                                                                                    | Модуль рекомендован<br>единационным советом по<br>папелывного              | ¥                                         |      |
| Дистанционный интерактивный<br>модуль | Заочная             | ACMOK                                                       |             |                | 1.00                    | Внедрение систем управления<br>качеством медицинской помощи                         |                                                                                                    | Мо <sub>на</sub> ран для<br>слушательной                                   | Ľ                                         |      |
| Дистанционный интерактивный<br>модуль | Заочная             | <u>ОПОЗиОЗ</u>                                              |             |                | 1.00                    | Тенденции в общественном<br>здоровье населения Российской<br>Фелерации              |                                                                                                    | Модуль рекомендован<br>Координационным советом по<br>развитию непрерывного | <b>1</b>                                  |      |
| ЭОК-МЗ                                | Заочная             | <u>МЗ РФ</u>                                                | 01.11.2016  | 31.12.2018     | 1.00                    | <u>Образовательный сертификат</u>                                                   |                                                                                                    | Выбрать образовательное меропр                                             | иятие и перейти к подт                    | aep: |
| Конференция                           | Очная               | <u> АОО «Стоматологическая</u><br><u>Ассоциация России»</u> | 09.06.2016  | 09.06.2016     | 6.00                    | Симпозиум "Клуб руководителей<br>"Экономика и менеджмент в<br>стоматологии"         | г. Тюмень, ул. Одесская, д. 54<br>(Зал Ученого совета Тюменского<br>ГМУ, 2 этаж, главного корпуса) | Крутихин Владимир<br>Александрович,<br>krutikva star©omail.com             | Ľ                                         |      |
| Конференция                           | Очная               | <u> АОО «Стоматологическая</u><br><u>Ассоциация России»</u> | 08.06.2016  | 08.06.2016     | 6.00                    | Консультативный семинар<br>"Организационно-правовые<br>вопросы работы               | г. Пермь, ул. Белинского, д. 31,<br>Отель Дягилев                                                  | Крутихин Владимир<br>Александрович,<br>krutikva star@omail.com             | Ĕ                                         |      |
| Конференция                           | Очная               | <u>ОПОЗиОЗ</u>                                              | 10.12.2014  | 10.12.2014     | 3.00                    | <u>Круглый стол "Как повысить</u><br>эффективность в                                | г. Москва, ЦВК "Экспоцентр",<br>Краснопресненская набережная,                                      |                                                                            | <b>E</b>                                  |      |

Образовательна организация Тюменский ГМУ

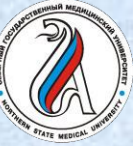

| Личный кабинет                                                                                                    | Образовательные мероприятия                                                                                                    |                  |                                                     |               |                   |        |                                                                    |                              |                                                                                                   |                                                                         |                                           |  |  |
|----------------------------------------------------------------------------------------------------|----------------------------------------------------------------------------------------------------|------------------|-----------------------------------------------------|---------------|-------------------|--------|--------------------------------------------------------------------|------------------------------|---------------------------------------------------------------------------------------------------|-------------------------------------------------------------------------|-------------------------------------------|--|--|
| Общая информация                                                                                                    | Свернуть                                                                                                    |                  |                                                     |               |                   |        |                                                                    |                              |                                                                                                   |                                                                         |                                           |  |  |
| Личные сведения<br>Для допуска к аккредитации<br>Для допуска к сертификации<br>Индивидуальное расписание<br>Образовательное портфолио | На странице "Образовательные мероприятие" отображаются доступные для включения в индивидуальный план образовательные<br>мероприятия.<br>На данной странице Вы можете:<br>• выбрать образовательное мероприятие, нажав в таблице кнопку 📓 в столбце "Выбрать образовательное мероприятие" для соответствующего цикла повышения |                  |                                                     |               |                   |        |                                                                    |                              |                                                                                                   |                                                                         |                                           |  |  |
|                                                                                                    | • настроить фильтр для поиска образовательных мероприятий, нажав в таблице кнопку 🍸 Настроить фильтр, и вернуться к исходному виду таблицы, нажав кнопку 횓;                                                                                                    |                  |                                                     |               |                   |        |                                                                    |                              |                                                                                                   |                                                                         |                                           |  |  |
|                                                                                                    | Образовательное мероприятие 🗶<br>• ознакомиться с подробной инф б образовательном м<br>Вы будете перенаправлены на сайт провайдера<br>данного образовательного мероприятия.                                                                                                    |                  |                                                     |               |                   |        |                                                                    |                              |                                                                                                   |                                                                         |                                           |  |  |
|                                                                                                    |                                                                                                    | 🔄 🛡 Hactro       | оить фильтр 🔊 Сбросить фи                           | Включить в пл | ан и перейти к об | учению |                                                                    |                              |                                                                                                   |                                                                         |                                           |  |  |
|                                                                                                    | Тип мероприятия                                                                                                    | Форма 🔺 обучения | Организация                                         | Закрыть       | Включить в        | план   | Название                                                           |                              | Адрес                                                                                             | Дополнительная информация                                               | Выбрать<br>образовательное<br>мероприятие |  |  |
|                                                                                                    | Дистанционный интерактивный<br>модуль                                                                                                    | Заочная          | <u>PKO</u>                                          |               |                   |        | гия и форм<br>ого диагноз                                          | <u>улировка</u><br>а в       |                                                                                                   | Модуль рекомендован<br>Координационным советом по                       | <b>1</b>                                  |  |  |
|                                                                                                    | Дистанционный интерактивный<br>модуль                                                                                                    | Заочная          | 000 "РАСМИРБИ"                                      |               |                   | 1.00   | Медицинское обеспеч<br>оздоровительной физ                         | <u>іение</u><br>ической      |                                                                                                   | Модуль рекомендован<br>Координационным советом по                       | Ľ                                         |  |  |
|                                                                                                    | Дистанционный интерактивный<br>модуль                                                                                                    | Заочная          | 000 "РАСМИРБИ"                                      |               |                   | 1.00   | Медицинское обеспеч<br>спортсменов с ограни<br>физическими возмочи | <u>іение</u><br>Ченными      |                                                                                                   | Модуль рекомендован<br>Координационным советом по                       | Ľ                                         |  |  |
|                                                                                                    | Дистанционный интерактивный<br>модуль                                                                                                    | Заочная          | ACMOK                                               |               |                   | 1.00   | Внедрение систем уп<br>качеством медицинск                         | <u>равления</u><br>ой помощи |                                                                                                   | Модуль рекомендован для<br>слушателей, обучающихся по<br>пополнительной | <b>F</b>                                  |  |  |
|                                                                                                    | Дистанционный интерактивный<br>модуль                                                                                                    | Заочная          | <u>ОПОЗиОЗ</u>                                      |               |                   | 1.00   | Тенденции в обществ<br>здоровье населения М<br>Фелерации           | <u>енном</u><br>Российской   |                                                                                                   | Модуль рекомендован<br>Координационным советом по                       | Ľ                                         |  |  |
|                                                                                                    | ЭОК-МЗ                                                                                                    | Заочная          | <u>МЗ РФ</u>                                        | 01.11.2016    | 31.12.2018        | 1.00   | Образовательный сер                                                | тификат                      |                                                                                                   |                                                                         | <b>1</b>                                  |  |  |
|                                                                                                    | Конференция                                                                                                    | Очная            | <u>АОО «Стоматологическая</u><br>Ассоциация России» | 09.06.2016    | 09.06.2016        | 6.00   | Симпозиум "Клуб рук<br>"Экономика и менедж<br>стомато посии"       | оводителей<br>мент в         | г. Тюмень, ул. Одесская, д. 54<br>(Зал Ученого совета Тюменского<br>ГМУ 2 этаж, главного кордиса) | Крутихин Владимир<br>Александрович,<br>клитікуа star@immail.com         | Ľ                                         |  |  |
|                                                                                                    | Конференция                                                                                                    | Очная            | <u>АОО «Стоматологическая</u><br>Ассоциация России» | 08.06.2016    | 08.06.2016        | 6.00   | Консультативный сем<br>"Организационно-пра                         | инар<br>зовые                | г. Пермь, ул. Белинского, д. 31,<br>Отель Дягилев                                                 | Крутихин Владимир<br>Александрович,<br>krutikva star@rmail.com          | Ľ                                         |  |  |
|                                                                                                    | Конференция                                                                                                    | Очная            | <u>ОПОЗиОЗ</u>                                      | 10.12.2014    | 10.12.2014        | 3.00   | Круглый стол "Как по<br>эффективность в                            | зысить                       | г. Москва, ЦВК "Экспоцентр",<br>Краснопресненская набережная,                                     |                                                                         | <b>E</b>                                  |  |  |

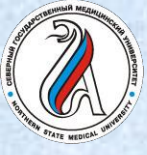

#### ПОРТАЛ НЕПРЕРЫВНОГО МЕДИЦИНСКОГО И ФАРМАЦЕВТИЧЕСКОГО ОБРАЗОВАНИЯ

Тенденции в общественно:

🗾 🙆 Портал непрерывного обра 🗙 🏹 📿 АС НМИФО

Переход на сайт Координационного совета для добавления (очное) или изучения (заочное) образовательного мероприятия

| ← → C<br>www.sovetnmo.ru/modules | 607.html?SSTok=ca517571ff7391f1eadabb400aeacc70-00005479                                                                                                    |                           |
|----------------------------------|----------------------------------------------------------------------------------------------------|---------------------------|
|                                  | КООРДИНАЦИОННЫЙ СОВЕТ<br>ПО РАЗВИТИЮ НЕПРЕРЫВНОГО<br>МЕДИЦИНСКОГО И<br>ФАРМАЦЕВТИЧЕСКОГО<br>ОБРАЗОВАНИЯ                                                                                                    |                           |
|                                  | ГЛАВНАЯ НМО - КОМИССИЯ - ОРГАНИЗАЦИИ - ВОПРОСЫ ФОРУМ КОНТАКТЫ                                                                                                    |                           |
|                                  | Специальность                                                                                                    |                           |
|                                  | учевные модули                                                                                                    |                           |
| <b></b>                          | Тенденции в общественном здоровье населения Росо<br>Организатор Федерации                                                                                                    | сийской                   |
|                                  |                                                                                                    |                           |
| 0                                | Выбрать Добавить/начать изучение                                                                                                    |                           |
|                                  | Авторы:                                                                                                    |                           |
|                                  | С. <i>Н. Черкасов</i><br>Доктор медицинских наук, главный научный сотрудник ФГБНУ "Национальный на<br>исследовательский институт общественного здоровья им. Н.А. Семашко".                                                                                                    | аучно-                    |
|                                  | Рекомендовано:                                                                                                    |                           |
|                                  | Модуль рекомендован Координационным советом по развитию непрерыв<br>медицинского и фармацевтического образования Минздрава России для<br>слушателей, обучающихся по дополнительной профессиональной образс<br>программе повышения квалификации врачей по специальности "Организ<br>здравоохранения и общественное здоровье". | ного<br>звательно<br>ация |
|                                  | Специальности:                                                                                                    |                           |
|                                  | • организация здравоохранения и общественное здоровье                                                                                                    |                           |
|                                  | Целевая аудитория:                                                                                                    |                           |
|                                  | • организация здравоохранения и общественное здоровье                                                                                                    |                           |
|                                  | Наличие видео:<br>нет                                                                                                    |                           |
|                                  | Организация медицинской помощи и зффективное управление ресурсам<br>здравоохранения невозможны без опоры на знание показателей и тенден<br>общественного здоровья населения. Данные показатели используются пр<br>планиовании необхолимых объемов мелицинской помощию обеспечении                                            | и<br>нций<br>ри           |

доступности, а также при перспективном планировании развития сети медицинских

организаци как на региональном, так и на федеральном уровнях

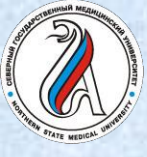

#### ПОРТАЛ НЕПРЕРЫВНОГО МЕДИЦИНСКОГО И ФАРМАЦЕВТИЧЕСКОГО ОБРАЗОВАНИЯ

При затруднениях можно обратиться к Службе поддержки:

Минист

ЛАВНАЯ

- 1. Задать вопрос консультанту Онлайн-поддержки
- 2. Написать письмо в Службу поддержки

| инистерство здравоохране                        | ния Российской Федерации                                                                                                    | Версия для слабовидящих                                                                                                    | ٩                                   |                                                                       |                   |
|-------------------------------------------------|----------------------------------------------------------------------------------------------------|----------------------------------------------------------------------------------------------------|-------------------------------------|-----------------------------------------------------------------------|-------------------|
| Ортал непре<br>Фармацевтич                      | РЫВНОГО МЕДИЦИНСКОГО И<br>ІЕСКОГО ОБРАЗОВАНИЯ МИНЗДР/                                                                                                    | АВА РОССИИ                                                                                                    | Служба поддержки<br>Написать письмо | ~                                                                     |                   |
| НАЯ НОРМАТИВНО-ПРАВОВ                           | АЯ БАЗА СПЕЦИАЛИСТАМ ЧАСТО ЗАДАН                                                                                                    | ВАЕМЫЕ ВОПРОСЫ ОРГАНИЗАЦИЯМ ПОМ                                                                                                    | мощь ка                             |                                                                       |                   |
| Консультант Портала<br>ОNLINE<br>Задайте вопрос | Написать письмо в службу поддер<br>приведенную ниже. Ответ будет в<br>адрес электронной почты.<br>Для оперативной связи со специа<br>предлагаем воспользоваться прило<br>• Часто задаваемые вопросы<br>Отправить сообщение<br>Представьтесь, пожалуйста и ука<br>кем Вы являетесь:<br>Выберите нужное | ужбу поддержки<br>жки Портала можно заполнив форму,<br>ыслан на указанный Вами контактный<br>листом технической поддержки также<br>жением "Консультант Портала".<br>е<br>жите Тип сообщения _<br>Текст сообщения |                                     |                                                                       | Онлайн-поддержка  |
|                                                 | Ваше имя<br>Етаil<br>Телефон<br>Укажите дату получения последн<br>сертификата:<br>Дд.мм.гггг<br>Выбрать файлы Файл не выбра                                                                                                    | введите цифры с картинки<br>него                                                                                                    | 76011                               | Созона, пожалутся, подожате ненного, к сен<br>присоединится оператор. | Отправить (Enter) |
|                                                 |                                                                                                    |                                                                                                    |                                     | Предоставлено: <u>mibew.</u>                                          | ng ,              |

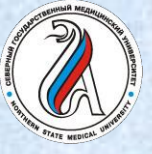

Руководство по регистрации на Портале подготовлено специалистами

факультета подготовки кадров высшей квалификации и дополнительного профессионального образования

### контактная информация:

### дополнительное профессиональное образование

тел/факс (8182)-21-14-73 тел/факс (8182)-20-16-02 **ординатура** тел (8182)-21-17-65

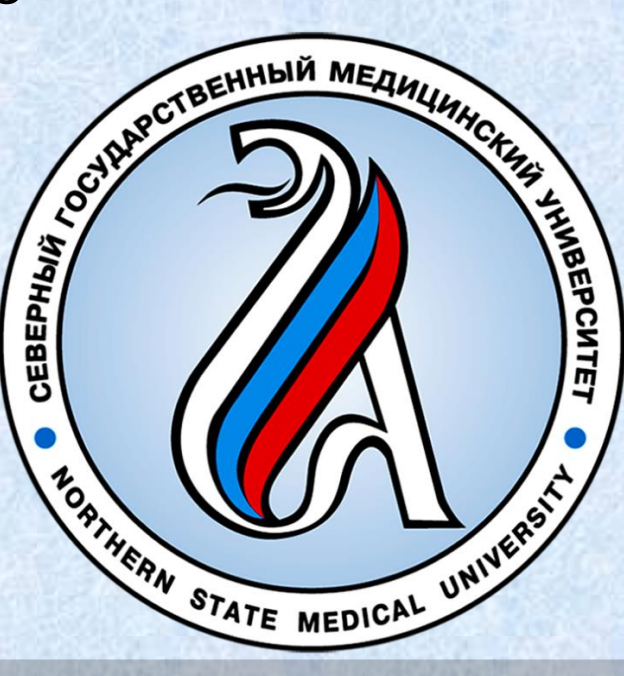